## **AIMB-341**

Socket 775 Embedded ATX/ Micro ATX for Multimedia Applications

**User Manual** 

#### Copyright

This document is copyrighted, © 2005. All rights are reserved. The original manufacturer reserves the right to make improvements to the products described in this manual at any time without notice.

No part of this manual may be reproduced, copied, translated or transmitted in any form or by any means without the prior written permission of the original manufacturer. Information provided in this manual is intended to be accurate and reliable. However, the original manufacturer assumes no responsibility for its use, nor for any infringements upon the rights of third parties that may result from such use.

#### Acknowledgements

Award is a trademark of Award Software International, Inc.

VIA is a trademark of VIA Technologies, Inc.

IBM, PC/AT, PS/2 and VGA are trademarks of International Business Machines Corporation.

Intel and Pentium are trademarks of Intel Corporation.

Microsoft Windows® is a registered trademark of Microsoft Corp.

RTL is a trademark of Realtek Semi-Conductor Co., Ltd.

ESS is a trademark of ESS Technology, Inc.

UMC is a trademark of United Microelectronics Corporation.

SMI is a trademark of Silicon Motion, Inc.

Creative is a trademark of Creative Technology LTD.

All other product names or trademarks are properties of their respective owners.

For more information on this and other Advantech products, please visit our websites at: http://www.advantech.com

#### http://www.advantech.com/eplatform

For technical support and service, please visit our support website at: http://www.advantech.com/support

This manual is for the AIMB-341.

Part No.2006034110

1st Edition Aug. 2006

## Packing List

Before you begin installing your board, please make sure that the following materials have been shipped:

- 1 AIMB-341 all-in one single board computer
- 1 startup manual
- 1 CD-ROM or disks for utility, drivers, and manual (in PDF format)

| • 1 UDMA/66 IDE flat cable                | p/n:1701400452 |
|-------------------------------------------|----------------|
| • 1 COM2(W/485/422)cable                  | p/n:1701140201 |
| • 1 DMA/33 IDE 40 to 44pin IDE flat cable | p/n:1701440350 |
| • 1 I/O shield                            | p/n:1960001955 |
| • 4 COM port cable kit 18CM               | p/n:1701400181 |
| • 1 USB cable                             | p/n:1703100156 |

If any of these items are missing or damaged, contact your distributor or sales representative immediately.

Optional Items:

| • 1 USB cable (2.54mm)              | p/n:1700000719 |
|-------------------------------------|----------------|
| • 1 DVI cable                       | p/n:1700000410 |
| • 1 FDD cable                       | p/n:1701340700 |
| • 1 SATA cable                      | p/n:1700001054 |
| • 1 COM3.4 cable 20pin (22CM) cable | p/n:1701200220 |

| Model No. List | Description                        |
|----------------|------------------------------------|
| AIMB-341F      | SKT 775 Pentium 4 SBC w/8USB/2LAN/ |
|                | 4COM/1PCI/1 EmbPCI                 |

#### **Additional Information and Assistance**

Visit the Advantech web site at **www.advantech.com** where you can find the latest information about the product.

- Step 1. Contact your distributor, sales representative, or Advantech's customer service center for technical support if you need additional assistance. Please have the following information ready before you call:
- Product name and serial number
- · Description of your peripheral attachments
- Description of your software (operating system, version, application software, etc.)
- A complete description of the problem
- The exact wording of any error messages

# FCC <sup>p</sup>

This device complies with the requirements in part 15 of the FCC rules: Operation is subject to the following two conditions:

1. This device may not cause harmful interference, and

2. This device must accept any interference received, including interference that may cause undesired operation

This equipment has been tested and found to comply with the limits for a Class A digital device. pursuant to Part 15 of the FCC Rules. These limits are designed to provide reasonable protection against harmful interference when the equipment is operated in a commercial environment. This equipment generates, uses, and can radiate radio frequency energy and, if not installed and used in accordance with the instruction manual. may cause harmful interference to radio communications. Operation of this device in a residential area is likely to cause harmful interference in which case the user will be required to correct the interference at his/her own expense. The user is advised that any equipment changes or modifications not expressly approved by the party responsible for compliance would void the compliance to FCC regulations and therefore. the user's authority to operate the equipment.

#### Caution!

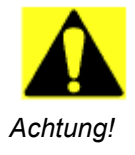

There is a danger of a new battery exploding if it is incorrectly installed. Do not attempt to recharge, force open, or heat the battery. Replace the battery only with the same or equivalent type recommended by the manufacturer. Discard used batteries according to the manufacturer's instructions.

# Contents

| Chapter | 1    | General Information                         | 2  |
|---------|------|---------------------------------------------|----|
| •       | 1.1  | Introduction                                | 2  |
|         | 1.2  | Features                                    | 2  |
|         | 1.3  | Specifications                              | 3  |
|         |      | 1.3.1 Standard SBC Functions                | 3  |
|         |      | 1.3.2 Display Interface                     | 3  |
|         |      | 1.3.3 DVI                                   | 4  |
|         |      | 1.3.4 Solid State Disk                      | 4  |
|         |      | 1.3.5 PCI bus Ethernet interface            | 4  |
|         |      | 1.3.6 Mechanical and Environmental          | 4  |
|         | 1.4  | Board Layout: dimensions                    | 5  |
|         | 1.5  | Board Layout: dimensions (cont.)            | 6  |
| Chapter | 2    | Installation                                | 8  |
| •       | 2.1  | Jumpers                                     | 8  |
|         |      | Table 2.1:Jumpers                           | 8  |
|         | 2.2  | Connectors                                  | 8  |
|         |      | Table 2.2:Connectors                        | 8  |
|         | 2.3  | Locating Connectors (component side)        | 10 |
|         | 2.4  | Locating Connectors (solder side)           | 11 |
|         | 2.5  | Setting Jumpers                             | 12 |
|         | 2.6  | LVDS Panel Voltage select (JP2)             | 13 |
|         |      | Table 2.3:LVDS Panel Voltage select(JP2)    | 13 |
|         | 2.7  | COM2 (RS232/422/485)Select (JP5)            | 13 |
|         |      | Table 2.4:COM2 (RS232/422/485) Select (JP5) | 13 |
|         | 2.8  | Clear RTC (J1)                              | 14 |
|         |      | Table 2.5:Clear RTC                         | 14 |
|         | 2.9  | Installing DIMMs                            | 14 |
|         | 2.10 | ATX power control connector (ATX1, ATX2)    | 15 |
|         | 2.11 | Printer port connector (CN5)                | 15 |
|         | 2.12 | CompactFlash Card Socket                    | 15 |
|         |      | 2.12.1 CompactFlash(CN35)                   | 15 |
|         | 2.13 | Floppy drive connector (CN33)               | 16 |
|         |      | 2.13.1 Connecting the floppy drive          | 16 |
|         | 2.14 | IDE connector (CN32)                        | 16 |
|         |      | 2.14.1 Connecting the hard drive            | 17 |
|         | 2.15 | VGA/LVDS interface connections              | 17 |
|         |      | 2.15.1 CRT display connector (CN4)          | 17 |
|         |      | 2.15.2 LVDS panel connector(CN23)           | 17 |
|         |      | 2.15.3 LCD inverter connector(CN21)         | 17 |
|         |      | 2.15.4 DVI connector (VCN2)                 | 17 |

|          | 2.16                   | USB c                                                                                                    | onnectors (CN9, CN10, CN25, CN26)                                                                                                    |                                                                                                    |
|----------|------------------------|----------------------------------------------------------------------------------------------------|----------------------------------------------------------------------------------------------------|----------------------------------------------------------------------------------------------------|
|          | 2.17                   | Ethern                                                                                                    | et configuration                                                                                                    |                                                                                                    |
|          |                        | 2.17.1                                                                                                    | LAN connector (CN9, CN10)                                                                                                    |                                                                                                    |
|          | 2.18                   | Front I                                                                                                    | Panel Connector (CN31)                                                                                                    |                                                                                                    |
|          |                        | 2.18.1                                                                                                    | Reset (Pin13 & Pin14)                                                                                                    |                                                                                                    |
|          |                        | 2.18.2                                                                                                    | HDD LED (Pin1 & Pin2)                                                                                                    |                                                                                                    |
|          |                        | 2.18.3                                                                                                    | Power LED (Pin 3 & Pin 4)                                                                                                    | 19                                                                                                    |
|          |                        | 2.18.4                                                                                                    | Suspend LED (Pin 5 & Pin 6)                                                                                                    | 19                                                                                                    |
|          |                        | 2.18.5                                                                                                    | Power Button (Pin 11 & Pin12)                                                                                                    | 19                                                                                                    |
|          |                        | 2.18.6                                                                                                    | LAN LED(Pin7, 8, 9, 10)                                                                                                    | 19                                                                                                    |
|          | 2.19                   | COM                                                                                                    | port connector (CN1,CN16,CN28)                                                                                                    | 19                                                                                                    |
|          | 2.20                   | MINI                                                                                                    | PS/2, KB/Mouse connector (CN8)                                                                                                    |                                                                                                    |
|          | 2.21                   | Audio                                                                                                    | Connector (CN6)                                                                                                    |                                                                                                    |
|          | 2.22                   | DI/O                                                                                                    | connector (CN30)                                                                                                    |                                                                                                    |
|          | 2.23                   | SATA                                                                                                    | Connector (SA1, SA2, SA3, SA4)                                                                                                    |                                                                                                    |
|          | 2.24                   | CD-In                                                                                                    | Connector (CN11)                                                                                                    |                                                                                                    |
|          | 2.25                   | SIR Co                                                                                                    | onnector (CN29)                                                                                                    |                                                                                                    |
|          | 2.26                   | SM Bu                                                                                                    | is Connector (CN27)                                                                                                    | 20                                                                                                    |
|          | 2.27                   | System                                                                                                    | and CPU Fan Conn (FAN1 and FAN2)                                                                                                    | 21                                                                                                    |
|          | 2.28                   | PCIM                                                                                                    | INI PCI and PCI-E X1 Conn                                                                                                    |                                                                                                    |
|          | (PCI1                  | PC12 C1                                                                                                    | N34 PCIEX1)21                                                                                                    |                                                                                                    |
|          | (1 011,                | 1 012,01                                                                                                    |                                                                                                    |                                                                                                    |
| 1 honton | - 2                    |                                                                                                    | A DIAN Satur                                                                                                    | 24                                                                                                    |
| Chapter  | 3                      | Awar                                                                                                    | d BIOS Setup                                                                                                    | 24                                                                                                    |
| Chapter  | <b>3</b><br>3.1        | Awar<br>Systen                                                                                                    | rd BIOS Setup                                                                                                    | <b>24</b>                                                                                                    |
| Chapter  | <b>3</b><br>3.1        | Awar<br>Systen<br>3.1.1                                                                                                    | rd BIOS Setup                                                                                                    |                                                                                                    |
| Chapter  | <b>3</b><br>3.1<br>3.2 | Awar<br>System<br>3.1.1<br>Award                                                                                            | rd BIOS Setup<br>n test and initialization<br>System configuration verification<br>BIOS setup                                                                                                    | 24<br>24<br>24<br>25                                                                                                    |
| Chapter  | 3<br>3.1<br>3.2        | Awar<br>System<br>3.1.1<br>Award<br>3.2.1                                                                                   | rd BIOS Setup<br>n test and initialization<br>System configuration verification<br>BIOS setup<br>Entering setup                                                                                                    | 24<br>24<br>24<br>25<br>25                                                                                                 |
| Chapter  | <b>3</b><br>3.1<br>3.2 | Awan<br>System<br>3.1.1<br>Award<br>3.2.1                                                                                   | rd BIOS Setup<br>n test and initialization<br>System configuration verification<br>BIOS setup<br>Entering setup<br>Figure 3.1:BIOS setup program initial screen                                                                                                    | <b>24</b><br>24<br>25<br>25<br>25<br>25                                                                                    |
| Chapter  | <b>3</b><br>3.1<br>3.2 | Awar<br>System<br>3.1.1<br>Award<br>3.2.1<br>3.2.2                                                                          | rd BIOS Setup<br>System configuration verification<br>BIOS setup<br>Entering setup<br>Figure 3.1:BIOS setup program initial screen<br>Standard CMOS Features setup                                                                                                    | 24<br>24<br>25<br>25<br>25<br>25<br>25<br>26                                                                               |
| Chapter  | 3<br>3.1<br>3.2        | Awar<br>System<br>3.1.1<br>Award<br>3.2.1<br>3.2.2                                                                          | rd BIOS Setup<br>System configuration verification<br>BIOS setup<br>Entering setup<br>Figure 3.1:BIOS setup program initial screen<br>Standard CMOS Features setup<br>Figure 3.2:Standard CMOS Features setup                                                                                                    | <b>24</b><br>24<br>25<br>25<br>25<br>25<br>25<br>26<br>26<br>27                                                            |
| Chapter  | 3<br>3.1<br>3.2        | Awar<br>System<br>3.1.1<br>Award<br>3.2.1<br>3.2.2<br>3.2.3                                                                 | rd BIOS Setup<br>System configuration verification<br>BIOS setup<br>Entering setup<br>Figure 3.1:BIOS setup program initial screen<br>Standard CMOS Features setup<br>Figure 3.2:Standard CMOS Features setup<br>Advanced BIOS Features setup<br>Enter 2.3:Advanced BIOS Features setup                                     | <b>24</b><br>24<br>25<br>25<br>25<br>25<br>26<br>26<br>26<br>26<br>27                                                      |
| Chapter  | <b>3</b><br>3.1<br>3.2 | Awar<br>System<br>3.1.1<br>Award<br>3.2.1<br>3.2.2<br>3.2.3<br>3.2.4                                                        | rd BIOS Setup<br>System configuration verification<br>BIOS setup<br>Entering setup<br>Figure 3.1:BIOS setup program initial screen<br>Standard CMOS Features setup<br>Figure 3.2:Standard CMOS Features setup<br>Advanced BIOS Features setup<br>Figure 3.3:Advanced BIOS Features setup<br>Advanced Chipset Features setup | <b>24</b><br>24<br>25<br>25<br>25<br>25<br>26<br>26<br>26<br>27<br>27<br>27                                                |
| Chapter  | <b>3</b><br>3.1<br>3.2 | Awat<br>System<br>3.1.1<br>Award<br>3.2.1<br>3.2.2<br>3.2.3<br>3.2.4                                                        | <b>rd BIOS Setup</b>                                                                                                    | <b>24</b><br>24<br>25<br>25<br>25<br>25<br>26<br>26<br>26<br>27<br>27<br>27<br>27<br>27<br>28<br>28                        |
| Chapter  | <b>3</b><br>3.1<br>3.2 | Awat<br>System<br>3.1.1<br>Award<br>3.2.1<br>3.2.2<br>3.2.3<br>3.2.4<br>3.2.5                                               | <b>rd BIOS Setup</b> n test and initialization                                                                                                    | <b>24</b><br>24<br>25<br>25<br>25<br>25<br>26<br>26<br>26<br>27<br>27<br>27<br>28<br>28<br>28<br>29                        |
| Chapter  | <b>3</b><br>3.1<br>3.2 | Awat<br>System<br>3.1.1<br>Award<br>3.2.1<br>3.2.2<br>3.2.3<br>3.2.4<br>3.2.5                                               | rd BIOS Setup                                                                                                    | 24<br>24<br>25<br>25<br>25<br>26<br>26<br>26<br>26<br>27<br>27<br>27<br>27<br>28<br>28<br>28<br>29<br>29<br>29             |
| Chapter  | <b>3</b><br>3.1<br>3.2 | Awai<br>System<br>3.1.1<br>Award<br>3.2.1<br>3.2.2<br>3.2.3<br>3.2.4<br>3.2.5<br>3.2.6                                      | <b>rd BIOS Setup</b>                                                                                                    | 24<br>24<br>25<br>25<br>25<br>26<br>26<br>26<br>26<br>27<br>27<br>27<br>27<br>28<br>28<br>28<br>29<br>29<br>29<br>30       |
| Chapter  | <b>3</b><br>3.1<br>3.2 | Awat<br>System<br>3.1.1<br>Award<br>3.2.1<br>3.2.2<br>3.2.3<br>3.2.4<br>3.2.5<br>3.2.6                                      | <b>rd BIOS Setup</b>                                                                                                    | 24<br>24<br>25<br>25<br>25<br>26<br>26<br>26<br>26<br>27<br>27<br>27<br>27<br>28<br>28<br>28<br>29<br>29<br>29<br>30<br>30 |
| Chapter  | 3<br>3.1<br>3.2        | Awai<br>System<br>3.1.1<br>Award<br>3.2.1<br>3.2.2<br>3.2.3<br>3.2.4<br>3.2.5<br>3.2.6<br>3.2.6<br>3.2.7                    | <b>rd BIOS Setup</b>                                                                                                    | 24     24     24     25     25     26     26     27     28     29     30     31                                            |
| Chapter  | 3<br>3.1<br>3.2        | Awai     System     3.1.1     Award     3.2.1     3.2.2     3.2.3     3.2.4     3.2.5     3.2.6     3.2.7                   | <b>rd BIOS Setup</b>                                                                                                    | 24     24     24     25     25     26     26     27     28     29     30     31                                            |
| Chapter  | 3<br>3.1<br>3.2        | Awat<br>System<br>3.1.1<br>Award<br>3.2.1<br>3.2.2<br>3.2.3<br>3.2.4<br>3.2.5<br>3.2.6<br>3.2.7<br>3.2.8                    | <b>rd BIOS Setup</b>                                                                                                    | 24     24     24     25     25     26     27     28     29     30     31     32                                            |
| Chapter  | <b>3</b><br>3.1<br>3.2 | Awai     System     3.1.1     Award     3.2.1     3.2.2     3.2.3     3.2.4     3.2.5     3.2.6     3.2.7     3.2.8         | <b>rd BIOS Setup</b>                                                                                                    | 24     24     25     25     25     26     27     27     28     29     30     31     32     32                              |
| Chapter  | 3<br>3.1<br>3.2        | Awan<br>System<br>3.1.1<br>Award<br>3.2.1<br>3.2.2<br>3.2.3<br>3.2.4<br>3.2.5<br>3.2.6<br>3.2.7<br>3.2.8<br>3.2.9           | <b>rd BIOS Setup</b>                                                                                                    | 24     24     24     25     25     26     26     27     28     29     30     31     32     32     33                       |
| Chapter  | 3<br>3.1<br>3.2        | Awan<br>System<br>3.1.1<br>Award<br>3.2.1<br>3.2.2<br>3.2.3<br>3.2.4<br>3.2.5<br>3.2.6<br>3.2.7<br>3.2.8<br>3.2.9           | <b>rd BIOS Setup</b>                                                                                                    | 24     24     25     25     25     26     26     27     28     29     29     30     31     32     33     33                |
| Chapter  | 3<br>3.1<br>3.2        | Awat<br>System<br>3.1.1<br>Award<br>3.2.1<br>3.2.2<br>3.2.3<br>3.2.4<br>3.2.5<br>3.2.6<br>3.2.7<br>3.2.8<br>3.2.9<br>3.2.10 | <b>rd BIOS Setup</b>                                                                                                    | 24     24     24     25     25     26     26     27     28     29     30     31     32     32     33     33     34         |

|            | Figure 3.10:Load BIOS defaults screen            | . 34 |
|------------|--------------------------------------------------|------|
|            | 3.2.11 Set Password                              | . 34 |
|            | Figure 3.11:Set password                         | . 35 |
|            | 3.2.12 Save & Exit Setup                         | . 36 |
|            | Figure 3.12:Save to CMOS and EXIT                | . 36 |
|            | 3.2.13 Exit Without Saving                       | . 37 |
|            | Figure 3.13:Quit without saving                  | . 37 |
| Appendix A | Programming GPIO & Watchdog Timer                | 40   |
| A 1        | Supported GPIO Register                          | 40   |
| 1 1        | A 1 1 GPIO Registers                             | 40   |
|            | A 1.2 GPIO Example program-1                     | 41   |
| Annondix B | Pin Assignments                                  | 16   |
|            | CDT Composton (CN4)                              | 40   |
| B.1        | T 11 D 1 ODT C                                   | 40   |
| D <b>3</b> | Table B.I:CKT Connector (CN4)                    | . 46 |
| B.2        | COMI Connector (CNI)                             | 46   |
| 5.4        | Table B.2:COMI Connector (CN1)                   | . 46 |
| B.3        | LP11 Connector(CN5)                              | 47   |
| 5.4        | Table B.3:Primary IDE connector (CN5)            | . 47 |
| B.4        | Audio Connector (CN6)                            | 48   |
|            | Table B.4: Audio Connector (CN6)                 | . 48 |
| B.5        | Keyboard + PS/2 Mouse Connector (CN8)            | 48   |
|            | Table B.5:Keyboard + PS/2 Mouse Connector (CN8). | . 48 |
| B.6        | LAN2 USB3/4 Connector (CN9)                      | 49   |
|            | Table B.6:LAN2 USB3/4 Connector (CN9)            | . 49 |
| B.7        | LAN1 USB1/2 Connector(CN10)                      | 50   |
|            | Table B.7:LAN1 USB1/ 2 Connector (CN10)          | . 50 |
| B.8        | LVDS INVERTER Connector(CN21)                    | 50   |
|            | Table B.8:LVDS INVERTER Connector (CN21)         | . 50 |
| B.9        | CD-IN Connector (CN11)                           | 51   |
|            | Table B.9:CD-IN Connector (CN11)                 | . 51 |
| B.10       | LVDS Connector (CN23)                            | 52   |
|            | Table B.10:LVDS Connector (CN23)                 | . 52 |
| B.11       | DVI Connector (VCN2)                             | 53   |
|            | Table B.11:DVI Connector (VCN2)                  | . 53 |
| B.12       | USB5/6/USB7/8 Connector (CN25, CN26)             | 54   |
|            | Table B.12:USN5/6/USB7/8 Connector (CN25,CN26    | )54  |
| B.13       | SIR Connector (CN29)                             | 54   |
|            | Table B.13:SIR Connector (CN29)                  | . 54 |
| B.14       | Compact Flash Connector (CN35)                   | 55   |
|            | Table B.14:Compact Flash Connector (CN35)        | . 55 |
| B.15       | Primary IDE Connector(CN32)                      | 56   |
|            | Table B.15: Primary IDE Connector (CN32)         | . 56 |
| B.16       | SM BUS Connector (CN27)                          | 57   |

|            | Table B.16:SM BUS Connector (CN27)             | 57   |
|------------|------------------------------------------------|------|
| B.17       | FDD Connector (CN33)                           | . 58 |
|            | Table B.17:FDD Connector (CN33)                | 58   |
| B.18       | COM2 Connector (CN28)                          | . 59 |
|            | Table B.18:COM2 Connector (CN28)               | 59   |
| B.19       | COM3~6 Connector (CN16)                        | . 60 |
|            | Table B.19:COM3~6 Connector (CN16)             | 60   |
| B.20       | Digital IO Connector (CN30)                    | . 61 |
|            | Table B.20:Digital IO Connector (CN30)         | 61   |
| B.21       | Front Panel Connector(CN31)                    | . 61 |
|            | Table B.21:Front Panel Connector(CN31)         | 61   |
| B.22       | MINI PCI Connector(CN34)                       | . 62 |
|            | Table B.22:MINI PCI Connector(CN34)            | 62   |
| B.23       | SATA Connector (SATA1, 2, 3, 4)                | . 63 |
|            | Table B.23:SATA Connector (SATA1, 2, 3, 4)     | 63   |
| B.24       | ATX Power Connector (ATX2)                     | . 63 |
|            | Table B.24: ATX Power Connector (ATX2)         | 63   |
| B.25       | LVDS Connector (CN23)                          | . 65 |
|            | Table B.25:LVDS Connector (CN23)               | 65   |
| B.26       | CPU/SYSTEM FAN Connector (FAN1/FAN2)           | . 66 |
|            | Table B.26:CPU/SYSTEM FAN Control Connector    |      |
|            | (FAN1/FAN2)66                                  |      |
| B.27       | PCI Slot Connectors (PCI1 and PCI2)            | . 67 |
|            | Table B.27:PCI Slot Connectors (PCI1 and PCI2) | 67   |
| B.28       | PCI-E X1 SLOT Connector (PCIE1X1)              | . 69 |
|            | Table B.28:PCI-E X1 SLOT Connector (PCIE1X1)   | 69   |
| Appendix C | System Assignments                             | .72  |
| C.1        | System I/O Ports                               | . 72 |
|            | Table C.1:System I/O ports                     | 72   |
| C.2        | 1st MB memory map                              | . 73 |
|            | Table C.2:1st MB memory map                    | 73   |
| C.3        | DMA channel assignments.                       | . 73 |
|            | Table C.3:DMA channel assignments              | 73   |
| C.4        | Interrupt assignments                          | . 74 |
|            | Table C.4:Interrupt assignments                | 74   |

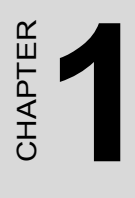

## **General Information**

## **Chapter 1 General Information**

### 1.1 Introduction

The AIMB-341 series is an Embedded ATX/Micro ATX form factor (Socket 775) design for Intel Pentium® 4 processors with 533/800 MHz FSB and Intel's 915GV and ICH6 chipsets. For maximum performance, AIMB-341 also supports two 240 PIN DDRII DIMM 533Mhz up to 4GB. These chipsets enable great computing power for embedded computing and provide an optimized onboard integrated graphics solution. This product uses Intel 915GV chipset for dual independent display. AIMB-341 allow CRT+LVDS, DVI+LVDS, CRT+DVI combinations. The dual independent display is suitable for POS. Kiosks and multiple display applications. There are 2 Ethernet interfaces that can be used; one LAN for communication and the other one for backup purposes. Other onboard comprehensive peripherals include 1 EIDEs, 4 SATAs, up to 8 USB 2.0, 6 serial ports (5x RS-232 and 1x RS-232/422/485), 1 FDD, 1 LPT, PS/2 Keyboard/mouse, watchdog timer, and a DIO interface. The SSD solution supports Type I/II CompactFlash cards, and the standard expansion interface includes PCI, EmbPCI and miniPCI for user expansion purposes. AIMB-341 series are the best all-in-one embedded motherboards specifically designed for the embedded market.

## 1.2 Features

- Intel Pentium 4/Celeron D 533/800 MHz FSB Socket 775 uFCPGA2 Processor
- 0~60°C operating temperature
- Intel 915GV dual independent display (CRT+LVDS, DVI+LVDS,CRT+DVI)
- 2 x Gigabit LAN on board
- Supports 4 SATA
- EmbPCI, PCI, PCI-E x1, miniPCI multiple expansion
- Supports 8 x USB2.0 port
- Option up to 2 Channel 36bits LVDS for LCD

- Supports 533/800 MHz Front Side Bus
- Supports 533 DDRII SDRAM up to 4GB.

## 1.3 Specifications

#### 1.3.1 Standard SBC Functions

- CPU: Intel Pentium 4/Celeron D 533/800 MHz FSB Socket 775 uFCPGA2 Processor (Up to Pentium D 3.8 GHz)
- System chipsets: Intel 915GV+ICH6
- BIOS: Award 4 Mbit Flash memory
- System memory: 240 pin DIMM x 2, support up to 4 GB
- 2nd cache memory: 1 MB on Pentium 5xx, 2MB on Pentium 6xx series
- PCI interface: Supports 1 PCI slot
- EmbPCI interface: Supports 1 EmbPCI slot
- **PCI-E interface:** Support 1 PCI-E x1 slot
- Enhanced IDE Interface: Supports two enhanced IDE channels. Primary channel supports ATA-100 mode; Secondary channel only supports ATA-33 and PIO mode. CFC card occupies secondary master
- Serial Ports: Four serial ports: COM1,3,4,5,6: RS-232, COM2: RS-232/422/485
- Parallel Ports: one parallel port, support SPP/EPP/ECP
- Keyboard/Mouse Connector: Supports standard PC/AT Keyboard and a PS/2 Mouse
- Power Management: Supports Power Saving Mode including Normal/ Standard/Suspend modes. APM 1.2 compliant.
- FDD interface: Support up to two FDD devices
- DIO interface: Supports 8 general purpose input/output ports
- Watchdog Timer: 0~255 Sec., System reset
- Expansion Interface: 1 PCI Slot and 1 EmbPCI Slot, 1 PCI-E x1 slot, 1 miniPCI slot
- Battery: Lithium 3V/195 mAH
- USB: Up to 8 USB Intel 6300ESB ports, USB 2.0 compliant
- SATA: Intel 915GV supports data transfer rates up to 150 Mbyte/s, support RAID 0.1

#### 1.3.2 Display Interface

- Chipset: Intel 915GV
- Memory size: Optimized Shared Memory Architecture, supports up to 64 MB frame buffer using system memory

#### • Display modes:

- CRT Modes: up to 2048 x 1536 at 75Hz;
- LCD Modes: up to 1280 x 1024 at 85Hz
- LCD Interface: 2 Channel LVDS (up to 36-bit)
- LVDS: Hirose connector support dual channel LVDS panel, up to UXGA panel resolution with frequency range from 25 MHz to 112-MHz

#### 1.3.3 DVI

- Chipset: Chrontel CH7307
- Drives a DVI display at a pixel rate of up to 165MHz, supporting UXGA resolution displays
- DVI hot plug detection
- Compliant with DVI Specification 1.0

#### 1.3.4 Solid State Disk

Supports CompactFlash Type I/II disks

#### 1.3.5 PCI bus Ethernet interface

- Chipset: Boardcom 5721
- Connection: onboard 2XRJ-45
- Interface: IEEE 802.3 z/ab(1000BASE-T) or IEEE 802.3u(100BASE-T) protocol compatible

#### **1.3.6 Mechanical and Environmental**

- Dimensions (L x W): 185 x 122 mm (7.3" x 4.8")
- Power supply voltage: +5 V, +5V STB, +12V
- Operating temperature:  $0 \sim 60^{\circ}$ C ( $32 \sim 140^{\circ}$ F), operation
- Operating humidity: 0% ~ 90% Relative Humidity, Non condensing

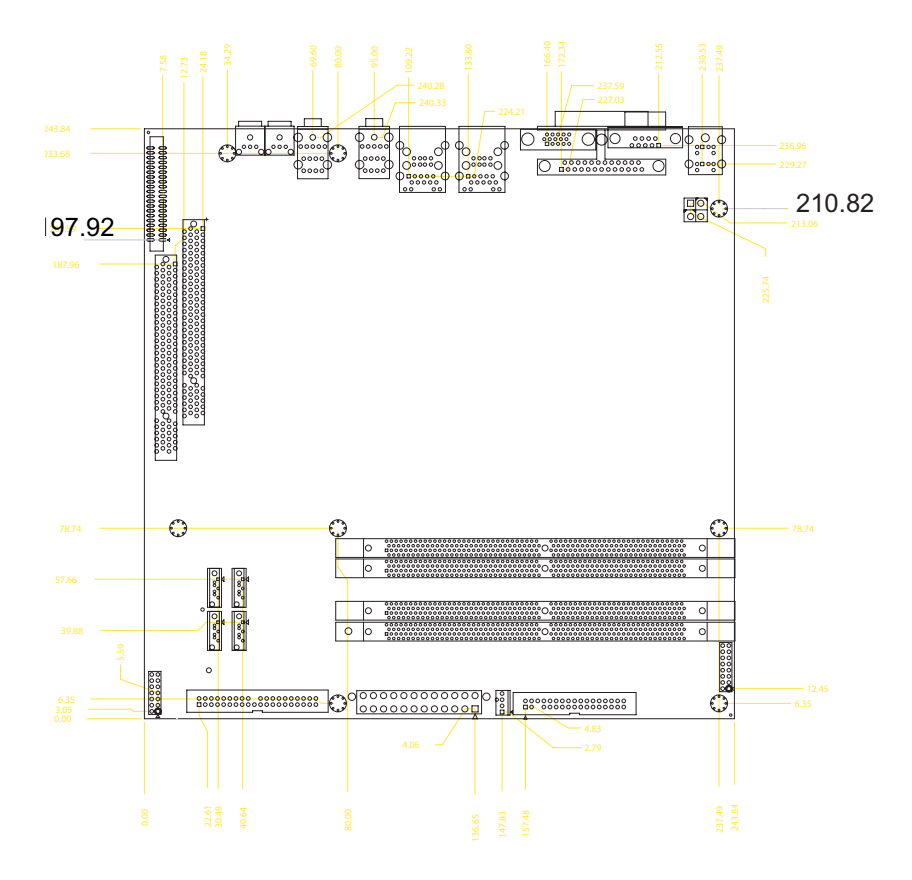

Figure 1.1: Board layout: dimensitons (component side)

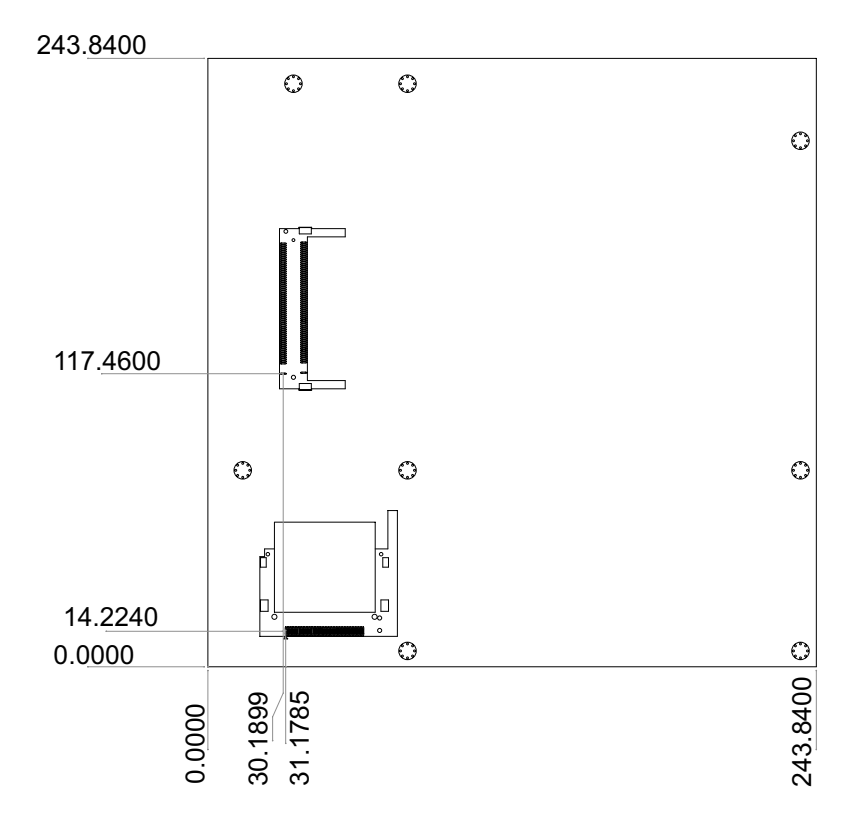

Figure 1.2: Board layout: dimenstions (component side)

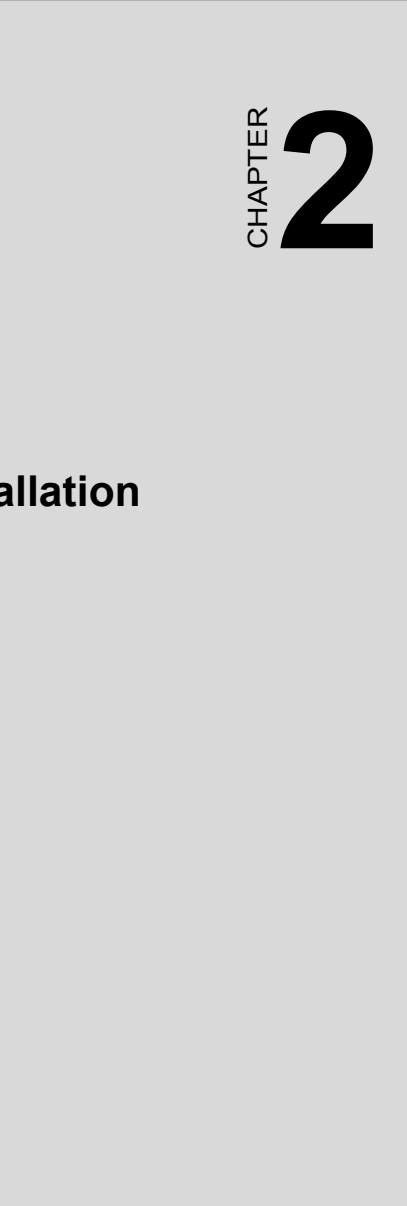

## Installation

## **Chapter 2 Installation**

### 2.1 Jumpers

The AIMB-341 has a number of jumpers that allow you to configure your system to suit your application. The table below lists the functions of the various jumpers.

| Table 2.1: Jumpers |                                    |  |
|--------------------|------------------------------------|--|
| Label              | Function                           |  |
| J1                 | RTC Connector                      |  |
| JP2                | LVDS2 Panel Voltage select         |  |
| JP5                | COM2 (RS232/422/485) Select Jumper |  |

#### 2.2 Connectors

Onboard connectors link the AIMB-341 to external devices such as LCD Panels, LEDs, hard disk drives, a keyboard, or floppy drives. The table below lists the function of each of the board's connectors.

| Table 2.2: Connectors |                                 |  |
|-----------------------|---------------------------------|--|
| Connector             | Function                        |  |
| CN1                   | COM1 Connector                  |  |
| CN2                   | SPDIF-OUT Connector             |  |
| CN3                   | SPDIF-IN Connector              |  |
| CN4                   | CRT Connector                   |  |
| CN5                   | LPT1 Connector                  |  |
| CN6                   | Audio Connector                 |  |
| CN8                   | Keyboard + PS/2 Mouse Connector |  |
| CN9                   | LAN2 USB3/4 Connector           |  |
| CN10                  | LAN1 USB1/2 Connector           |  |
| CN11                  | CD-IN Connector                 |  |
| CN12                  | Surround-out Connector          |  |
| CN13                  | internal SPDIF-IN Connector     |  |
| CN14                  | Center Bass Connector           |  |

AIMB-341 User Manual

| Table 2.2: Connectors |                              |  |
|-----------------------|------------------------------|--|
| CN16                  | COM3~6 CONNECTOR             |  |
| CN17                  | internal SPDIF-OUT Connector |  |
| CN18                  | Back-Surround Connector      |  |
| CN21                  | LVDS INVERTER Connector      |  |
| CN23                  | LVDS2 Connector              |  |
| CN25                  | USB7/8 Connector             |  |
| CN26                  | USB5/6 Connector             |  |
| CN27                  | SMB BUS Connector            |  |
| CN28                  | COM2 Connector               |  |
| CN29                  | SIR Connector                |  |
| CN30                  | Digital IO Connector         |  |
| CN31                  | Front Panel Connector        |  |
| CN32                  | Primary IDE Connector        |  |
| CN33                  | FDD Connector                |  |
| CN34                  | MINI PCI Connector           |  |
| CN35                  | Compact Flash Connector      |  |
| VCN2                  | DVI1 Connector               |  |
| SA1                   | SATA 1 Connector             |  |
| SA2                   | SATA 2 Connector             |  |
| SA3                   | SATA 3 Connector             |  |
| SA4                   | SATA 4 Connector             |  |
| ATX1                  | ATX Power Connector          |  |
| ATX2                  | ATX Power Connector          |  |
| FAN1                  | CPU FAN                      |  |
| FAN2                  | AUX FAN                      |  |
| PCI1                  | PCI SLOT                     |  |
| PCI2                  | PCI SLOT                     |  |
| PCIE1X1               | PCI-E X1 SLOT                |  |

## 2.3 Locating Connectors (component side)

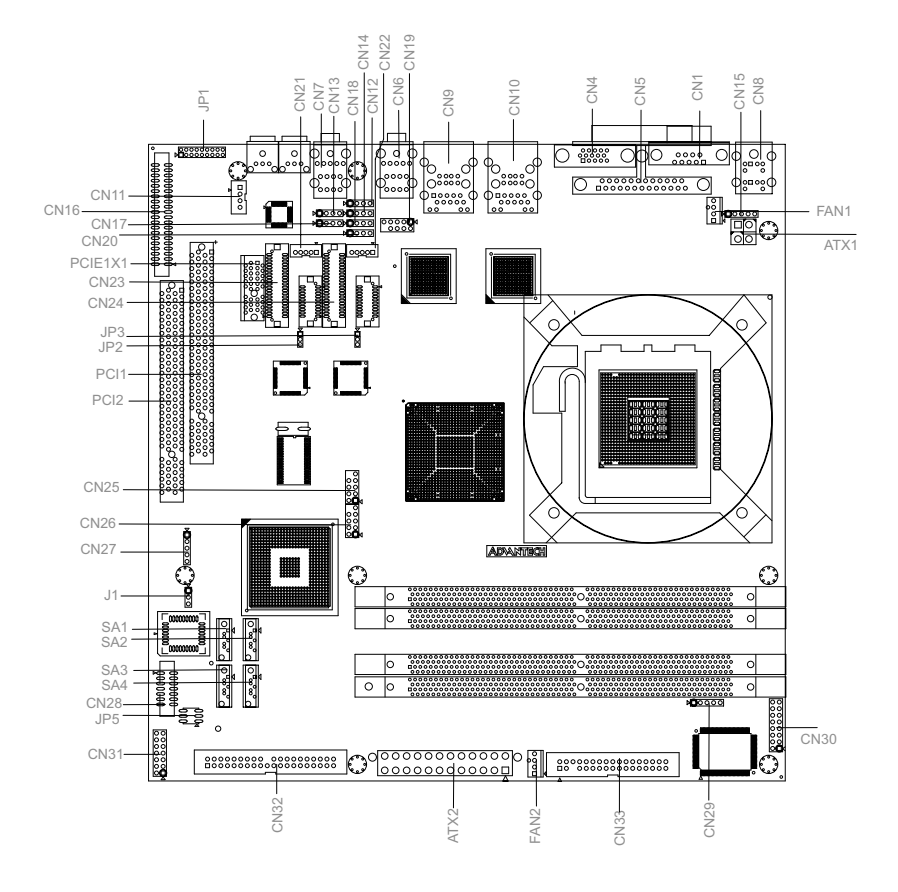

Figure 2.1: Jumper & Connector Locations

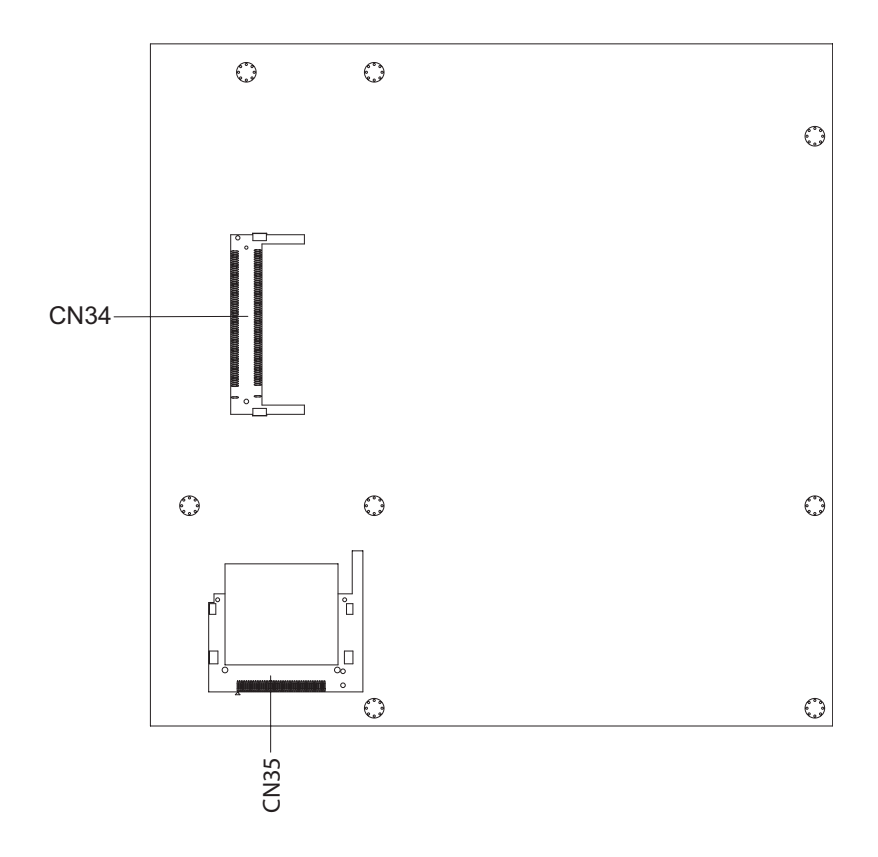

Figure 2.2: Connectors (component side)

## 2.5 Setting Jumpers

You may configure your card to match the needs of your application by setting jumpers. A jumper is a metal bridge used to close an electric circuit. It consists of two metal pins and a small metal clip (often protected by a plastic cover) that slides over the pins to connect them. To "close" a jumper, you connect the pins with the clip. To "open" a jumper, you remove the clip. Sometimes a jumper will have three pins, labeled 1, 2 and 3. In this case you would connect either pins 1 and 2, or 2 and 3.

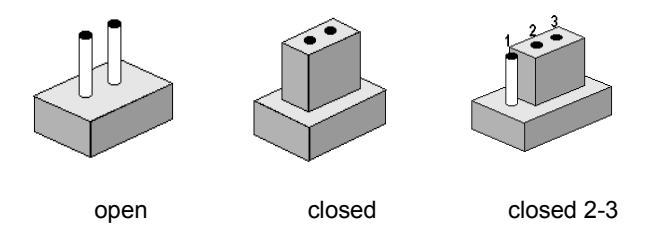

The jumper settings are schematically depicted in this manual as follows:..

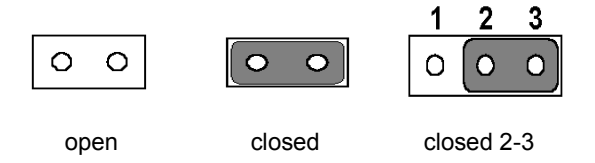

A pair of needle-nose pliers may be helpful when working with jumpers. If you have any doubts about the best hardware configuration for your application, contact your local distributor or sales representative before you make any changes. Generally, you simply need a standard cable to make most connections.

## 2.6 LVDS Panel Voltage select (JP2)

Sets voltage on the LVD panel. Default is 5V..

| Table 2.3: LVDS Panel Voltage select(JP2) |        |
|-------------------------------------------|--------|
| Close pins                                | Result |
| 1-2*                                      | 5V     |
| 2-3                                       | 3.3V   |
|                                           |        |

\* Default value Enable

#### 2.7 COM2 (RS232/422/485)Select (JP5)

Selects the type of COM port.

#### Table 2.4: COM2 (RS232/422/485) Select (JP5)

| Close pins | Function |
|------------|----------|
| 1-2        | RS485    |
| 3-4        | RS422    |
| 5-6        | RS232    |

## 2.8 Clear RTC (J1)

This jumper sets clears all the data from the Real Time Clock (RTC) or CMOS.

| Table 2.5: Clear RTC |           |
|----------------------|-----------|
| Close pins           | Result    |
| 1-2                  | Normal    |
| 2-3                  | Clear RTC |

Action to erase RTC (CMOS) data.

Warning! To avoid damaging the computer, always turn off the power supply before setting "Clear CMOS" Before turning on the power supply, set the jumper back to "3.0V Battery On".

This jumper is used to erase RTL (CMOS) data (including the setting of date, time and password) and reset system BIOS information.

The procedure for clearing RTL (CMOS) is:

- 1. Turn off the system.
- 2. Short pin 1 and pin 2.
- 3. Turn on the system. The BIOS is now reset to its default setting.

## 2.9 Installing DIMMs

Notes The modules can only fit into a socket one way. The gold pins must point down into the DIMM socket.

The procedure for installing DIMMs appears below. Please follow these steps carefully.

1. Make sure that all power supplies to the system are switched off

2. Install the DIMM card. Install the DIMM so that its gold pins

point down into the DIMM socket.

3. Slip the DIMM module perpendicular into the socket, apply more pressure until the clips fix the DIMM and socket securely.

4. Check to ensure that the DIMM is correctly seated and all connector contacts touch. The DIMM should not move around in its socket.

## 2.10 ATX power control connector (ATX1, ATX2)

The AIMB-341 supports ATX power. ATX2 supplies main power (+5V, +12V, 5VSB), and it is a 20-Pin power connector, with Fixed Lock. ATX1 supplies 12V Power, and it is a 4-Pin power connector, with Fixed Lock

Important Make sure that the ATX power supply can take at least a 10 mA load on the 5 V standby lead (5VSB). If not, you may have difficulty powering on your system.

#### 2.11 Printer port connector (CN5)

Normally, the parallel port is used to connect the card to a printer. The AIMB-341 includes a multi-mode (ECP/EPP/SPP) parallel port accessed via CN5 and a D-SUB 25-pin connector.

The parallel port interrupt channel is designated to be IRQ7.

You can select ECP/EPP DMA channel via BIOS setup.

## 2.12 CompactFlash Card Socket

The AIMB-341 provides a 50-pin socket for CompactFlash card type I/II.

#### 2.12.1 CompactFlash(CN35)

The CompactFlash card occupies a secondary IDE channel which can be enabled/disabled via the BIOS settings.

## 2.13 Floppy drive connector (CN33)

You can attach up to two floppy drives to the AIMB-341's onboard controller. You can use any combination of 5.25" (360 KB and 1.2 MB) and/ or 3.5" (720 KB, 1.44 MB, and 2.88 MB) drives.

A 34-pin daisy-chain drive connector cable is required for a dual-drive system. On one end of the cable is a 34-pin flat-cable connector. On the other end are two sets of floppy disk drive connectors. Each set consists of a 34-pin flat-cable connector (usually used for 3.5" drives) and a printed-circuit board connector (usually used for 5.25" drives).

#### 2.13.1 Connecting the floppy drive

- 1. Plug the 34-pin flat-cable connector into CN33. Make sure that the red wire corresponds to pin one on the connector.
- 2. Attach the appropriate connector on the other end of the cable to the floppy drive(s). You can use only one connector in the set. The set on the end (after the twist in the cable) connects to the A: drive. The set in the middle connects to the B: drive.
- 3. If you are connecting a 5.25" floppy drive, line up the slot in the printed circuit board with the blocked-off part of the cable connector.

If you are connecting a 3.5" floppy drive, you may have trouble determining which pin is number one. Look for a number printed on the circuit board indicating pin number one. In addition, the connector on the floppy drive may have a slot. When the slot is up, pin number one should be on the right. Check the documentation that came with the drive for more information.

If you desire, connect the B: drive to the connectors in the middle of the cable as described above.

In case you need to make your own cable, you can find the pin assignments for the board's connector in Appendix B.

## 2.14 IDE connector (CN32)

The AIMB-341 provides one IDE channels to which you can attach up to two Enhanced Integrated Device Electronics hard disk drives or CDROM to the AIMB-341's internal controller. The AIMB-341's IDE controller uses a PCI interface. This advanced IDE controller supports faster data transfer, PIO Mode 3 or Mode 4, UDMA 33/66/100 mode.

## 2.14.1 Connecting the hard drive

- 1. Connect one end of the cable to CN32. Make sure that the red (or blue) wire corresponds to pin 1 on the connector, which is labeled on the board (on the right side).
- Plug the other end of the cable into the Enhanced IDE hard drive, with pin 1 on the cable corresponding to pin 1 on the hard drive. (See your hard drive's documentation for the location of the connector.)

If desired, connect a second drive as described above.

Unlike floppy drives, IDE hard drives can connect to either end of the cable. If you install two drives, you will need to set one as the master and one as the slave by using jumpers on the drives. If you install only one drive, set it as the master.

## 2.15 VGA/LVDS interface connections

The AIMB-341's display interface can drive conventional CRT displays and is capable of driving a wide range of LVDS flat panel displays as well. The board has two display connectors: one for standard CRT VGA monitors, and one for LVDS/DVI flat panel displays. AIMB-341 with 915GV can support dual independent displays like CRT+LVDS or CRT+DVI.

#### 2.15.1 CRT display connector (CN4)

CN1 is a standard 15-pin connector used for conventional CRT displays. Users can drive a standard progressive scan analog monitor with pixel resolution up to 2048 x 1536 at 75 Hz. Pin assignments for CRT display connector CN4 are detailed in Appendix B.

#### 2.15.2 LVDS panel connector(CN23)

AIMB-341 uses the Intel 915GV to supports single or dual-channel LVDS panels up to UXGA panel resolution with frequency range from 25 MHz to 112 MHz.

#### 2.15.3 LCD inverter connector(CN21)

The LCD inverter is connected to CN8 via a 5-pin connector to provide +5V/+12V power.

## 2.15.4 DVI connector (VCN2)

Digital Visual Interface (DVI) is the standard interface for high-performance connection between PCs and Flat Panel Displays, Digital CRT displays, Projectors, and HDTV. AIMB-341 is able to drive a DVI connector display at a pixel rate of up to 165MHz, supporting UXGA resolution displays and hot plug detection.

## 2.16 USB connectors (CN9,CN10,CN25,CN26)

The AIMB-341 board provides up to eight USB (Universal Serial Bus) ports. This gives complete Plug and Play, and hot attach/detach for up to **127** external devices. The USB interfaces comply with USB specification Rev. 2.0, and are fuse protected.

There are 4 USB connectors for external and 4 USB for internal use. The 4 external USBs are combine with LAN+2 USB in CN9 and CN10. The internal USB interfaces are accessed through the 5 x 2-pin flat-cable connectors, CN25 (USB7, 8) and CN26 (USB5, 6). You will need an adapter cable if you use a standard USB connector. The adapter cable has a 5 x 2-pin connector on one end and a USB connector on the other. The USB interfaces can be disabled in the system BIOS setup.

## 2.17 Ethernet configuration

The AIMB-341 is equipped with two high performance 32-bit PCI-bus Ethernet interfaces which are fully compliant with IEEE 802.3U 10/ 100Mbps CSMA/CD standards. These are supported by all major network operating systems.

The AIMB-341 supports 2 x 1000Base-T Ethernet connections with onboard RJ-45 connectors (CN9, CN10).

#### 2.17.1 LAN connector (CN9, CN10)

Base-T connects are standard RJ45 connectors on AIMB-341.

## 2.18 Front Panel Connector (CN31)

Next is to install external switches to monitor and control AIMB-341. These features are optional: install them only if necessary. CN31 is a 2 x 7 pin header, 180 degree, male. It provides connections for reset, power, and hard disk indicator.

#### 2.18.1 Reset (Pin13 & Pin14)

If a reset switch is installed, it should be an open single pole switch. Momentarily pressing the switch will activate a reset. The switch should be rated for 10 mA, 5V.

## 2.18.2 HDD LED (Pin1 & Pin2)

AIMB-341 User Manual

The HDD LED indicator for hard disk access is an active low signal (24 mA sink rate). The HDD LED indicator lights up when the HDD is reading or writing.

#### 2.18.3 Power LED (Pin 3 & Pin 4)

The Power LED indicator lights up when the power is on.

### 2.18.4 Suspend LED (Pin 5 & Pin 6)

The Suspend LED indicator lights up when the computer is in suspend.

#### 2.18.5 Power Button (Pin 11 & Pin12)

AIMB-341 provides an ATX power input connector. When connected with PIN 9 & PIN 10, it enables power On/Off from the chassis.

#### 2.18.6 LAN LED(Pin7, 8, 9, 10)

The LAN LED indicator lights up when the LAN stay connected.

## 2.19 COM port connector (CN1,CN16,CN28)

The AIMB-341 provides six serial ports (COM1,COM3~COM6: RS-232 and COM2: RS-232/RS-422/RS-485). CN1 supports COM1 with D-SUB 9-Pin standard connector, CN28 supports COM2, CN16 supports COM3~6,. and JP5 is for COM2 RS-232/RS-422/RS-485 selection. It provides connections for serial devices (a mouse, etc.) or a communication network. You can find the pin assignments for the COM port connector in Appendix B.

## 2.20 MINI PS/2, KB/Mouse connector (CN8)

The AIMB-341 board provides a keyboard connector that supports both a keyboard and a PS/2 style mouse. In most cases, especially in embedded applications, a keyboard is not used. If the keyboard is not present, the standard PC/AT BIOS will report an error or fail during power-on self-test (POST) after a reset. The AIMB-341's BIOS standard setup menu allows you to select "All, but Keyboard" under the "Halt On"selection. This allows no-keyboard operation in embedded system applications, without the system halting under POST.

## 2.21 Audio Connector (CN6)

AIMB-341 can support AC97 2.2 compliant Audio line\_in, line\_out and mic\_in with on board standard connector.

## 2.22 DI/O connector (CN30)

The AIMB-341 supports DIO interface with CN30, which is a 2 x 8 dual line pin header, supplying 8 general purpose input or output ports.

One characteristic of digital circuit are their fast response to high or low signals, the kind of responses that are needed for harsh and critical industrial operating environments.

Generally, Digital Input and Output are signals to control external devices that needs On/Off circuits or TTL devices. For detailed signal assignments refer to Appendix A.

## 2.23 SATA Connector (SA1, SA2, SA3, SA4)

AIMB-341 can support Serial ATA by four COMAX C504C connectors (SA1, SA2, SA3, SA4), data transfer rates up to 150 Mbyte/s, enabling very fast data and file transfer, and independent DMA operation on two ports. It also supports alternate Device ID and RAID Class Code options for support of Soft RAID.

#### 2.24 CD-In Connector (CN11)

AIMB-341 has a CD-In connector for the CD-ROM driver audio signal interface. CD-In connector is a 2.54mm pitch 4 pin connector.

## 2.25 SIR Connector (CN29)

This connector support wireless 115.2 Kbps infrared transmission and receive mode. The IR module should mount on system case. It is a 5 pin connector.

## 2.26 SM Bus Connector (CN27)

The System Management Bus (SM Bus) which uses 12C bus to make a communication between the South Bridge and the rest of the system. In AIMB-341 the South Bridge is dedicated to one PCI slot. The other will handle the remaining I2C buses to other on-board devices such as the PCI, PCI-E x1, LAN1 and LAN2.

## 2.27 System and CPU Fan Conn. (FAN1 and FAN2)

These 2 FAN connectors both have +12V FAN power and fan speed detection. AIMB-341 recommends FAN1 for CPU fan and FAN2 for system.

#### 2.28 PCI,MINI PCI,and PCI-E X1 Conn (PCI1,PCI2,CN34,PCIEX1)

These 4 connectors all follow standards. AIMB-341 has 2 PCI slots,1 MINI PCI slot and 1 PCI-E X1 slot.

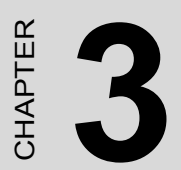

## **Award BIOS Setup**

## **Chapter 3 Award BIOS Setup**

## 3.1 System test and initialization

These routines test and initialize board hardware. If the routines encounter an error during the tests, you will either hear a few short beeps or see an error message on the screen. There are two kinds of errors: fatal and non-fatal. The system can usually continue the boot up sequence with non-fatal errors. Non-fatal error messages usually appear on the screen along with the following instructions:

#### press <F1> to CONTINUE

Write down the message and press the F1 key to continue the bootup sequence.

#### 3.1.1 System configuration verification

These routines check the current system configuration against the values stored in the board's CMOS memory. If they do not match, the program outputs an error message. You will then need to run the BIOS setup program to set the configuration information in memory.

There are three situations in which you will need to change the CMOS settings:

- 1. You are starting your system for the first time
- 2. You have changed the hardware attached to your system
- 3. The CMOS memory has lost power and the configuration information has been erased.

The AIMB-341 Series' CMOS memory has an integral lithium battery backup. The battery backup should at least three years in normal service, but when it finally runs down, you will need to replace the complete unit.

## 3.2 Award BIOS setup

Award's BIOS ROM has a built-in Setup program that allows users to modify the basic system configuration. This type of information is stored in battery-backed CMOS RAM so that it retains the Setup information when the power is turned off.

#### 3.2.1 Entering setup

Power on the computer and press <Del> immediately. This will allow you to enter Setup.

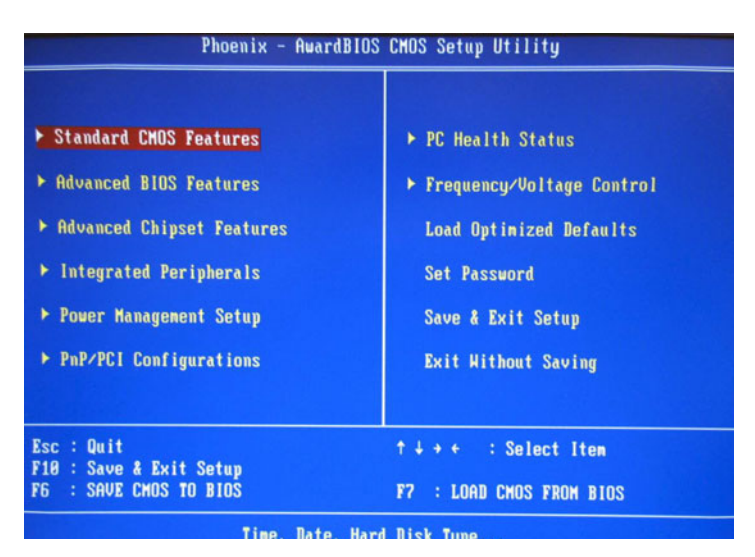

Figure 3.1: BIOS setup program initial screen

## 3.2.2 Standard CMOS Features setup

When you choose the Standard CMOS Features option from the Initial Setup Screen menu, the screen shown below is displayed. This standard Setup Menu allows users to configure system components such as date, time, hard disk drive, floppy drive and display. Once a field is highlighted, online help information is displayed in the right top of the Menu screen.

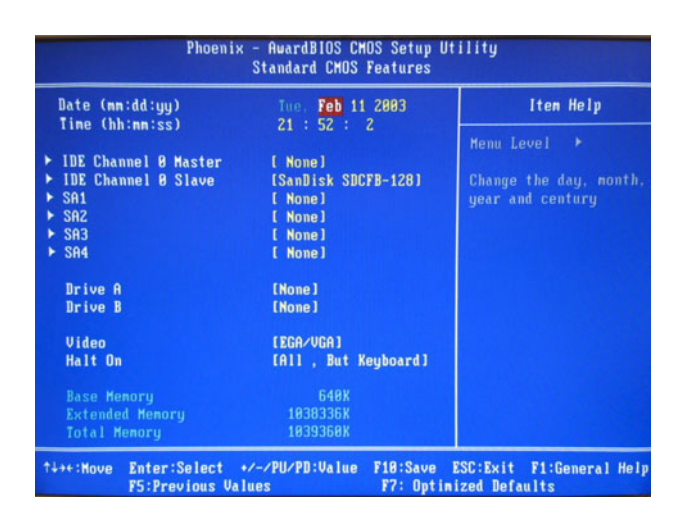

Figure 3.2: Standard CMOS Features setup
## 3.2.3 Advanced BIOS Features setup

By choosing the Advanced BIOS Features Setup option from the Initial Setup Screen menu, the screen below is displayed. This sample screen contains the manufacturer's default values for the AIMB-341 Series.

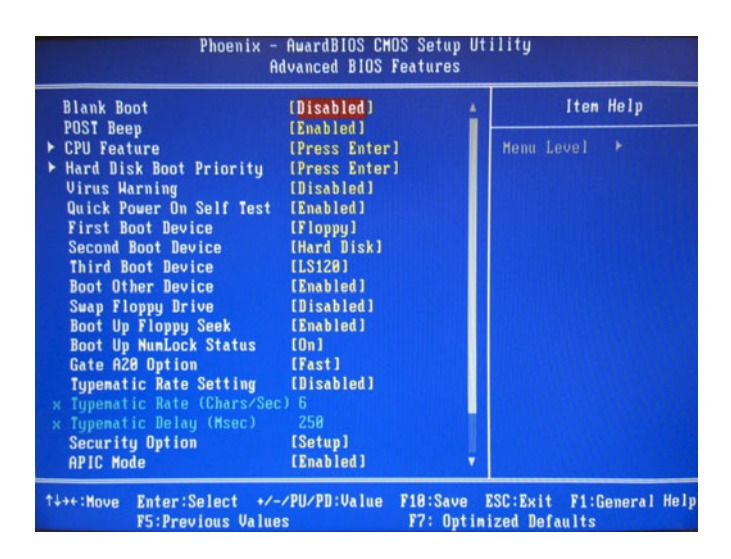

Figure 3.3: Advanced BIOS Features setup

## 3.2.4 Advanced Chipset Features setup

By choosing the Advanced Chipset Features option from the Initial Setup Screen menu, the screen below is displayed. This sample screen contains the manufacturer's default values for the AIMB-341 Series.

| Phoenix -<br>Adva                                                                                                    | AwardBIOS CM<br>Inced Chipset                                                                                                    | )S Setup Ut<br>Features | ility                                   |    |
|----------------------------------------------------------------------------------------------------|----------------------------------------------------------------------------------------------------|-------------------------|-----------------------------------------|----|
| DRAM Timing Selectable                                                                                                    | (By SPD)                                                                                                    |                         | Iten Help                               |    |
| <ul> <li>CHS Latency Time</li> <li>URAM RAS# to CAS# Delay</li> <li>DRAM RAS# to CAS# Delay</li> <li>DRAM RAS# precharge</li> <li>Precharge dealy (TRAS)</li> <li>System Henory Frequency</li> <li>System BIDS Cacheable</li> <li>Uideo BIOS Cacheable</li> <li>Uideo BIOS Cacheable</li> <li>Henory Hole At 15M-16M</li> <li>PCI Express Root Port Fund</li> <li>** UGA Setting **</li> <li>PEG/Onchip UGA Control</li> <li>On-Chip Frame Buffer Size</li> <li>DVHT/FIXED Memory Size</li> <li>Boot Display</li> <li>Panel Scaling</li> <li>Panel Type</li> </ul> | 4<br>4<br>4<br>12<br>533MHz<br>(Enabled)<br>(Disabled)<br>(Disabled)<br>(Disabled)<br>(Press Enter)<br>(Onchip VGA)<br>(BMB)<br>(DVMT)<br>(Auto)<br>(Auto)<br>(Auto)<br>(Cote)<br>(Auto) |                         | Henu Level →                            |    |
| ↑↓→+:Move Enter:Select +/-/<br>F5:Previous Values                                                                                                    | PU/PD:Value                                                                                                    | F10:Save<br>F7: Optim   | ESC:Exit F1:General He<br>ized Defaults | lp |

Figure 3.4: Advanced Chipset Features setup

#### **3.2.5 Integrated Peripherals**

Choosing the Integrated Peripherals option from the Initial Setup Screen menu should produce the screen below. Here we see the manufacturer's default values for the AIMB-341 Series.

| ▶ OnChip IDE Device                                                                                                    | [Press Enter]                                                                                              | Item Help    |
|----------------------------------------------------------------------------------------------------|----------------------------------------------------------------------------------------------------|--------------|
| <ul> <li>Onboard Device</li> <li>SuperIO Device<br/>Onboard Serial Port 3<br/>Serial Port 3 Use IRQ<br/>Onboard Serial Port 4<br/>Serial Port 4 Use IRQ<br/>Onboard Serial Port 5<br/>Serial Port 5 Use IRQ<br/>Onboard Serial Port 6<br/>Serial Port 6 Use IRQ</li> </ul> | [Press Enter]<br>[Press Enter]<br>[320]<br>[1803]<br>[220]<br>[1804]<br>[270]<br>[1805]<br>[220]<br>[1807] | Menu Level ► |

Figure 3.5: Integrated Peripherals

#### 3.2.6 Power Management Setup

By choosing the Power Management Setup option from the Initial Setup Screen menu, the screen below is displayed. This sample screen contains the manufacturer's default values for the AIMB-341 Series.

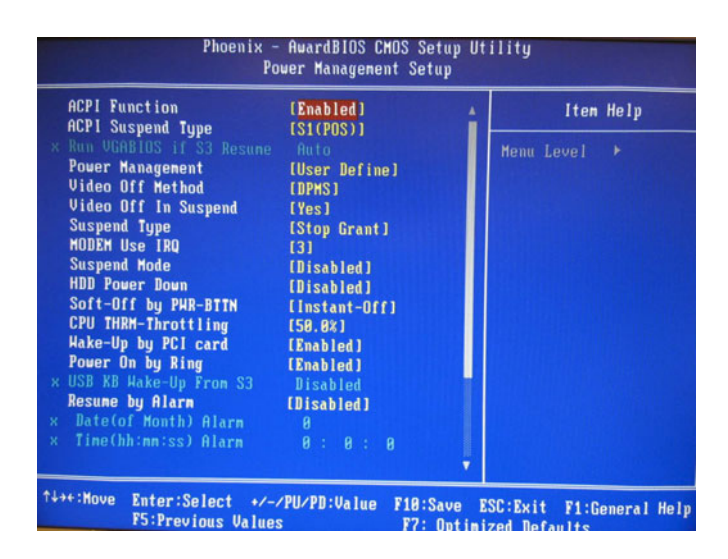

Figure 3.6: Power Management Setup

#### 3.2.7 PnP/PCI Configurations

By choosing the PnP/PCI Configurations option from the Initial Setup Screen menu, the screen below is displayed. This sample screen contains the manufacturer's default values for the AIMB-341 Series.

| Init Display First                                                                                                    | [PCI Slot]                                                                        | Item Help    |
|----------------------------------------------------------------------------------------------------|-----------------------------------------------------------------------------------|--------------|
| Reset controlled By<br>Resources Controlled By<br>Resources<br>PCI/VGA Palette Snoop<br>INT Pin 1 Assignment<br>INT Pin 2 Assignment<br>INT Pin 4 Assignment | (Auto(ESCD))<br>Press Enter<br>(Disabled)<br>(Auto)<br>(Auto)<br>(Auto)<br>(Auto) | Menu Level → |
| INT Pin 6 Assignment<br>INT Pin 7 Assignment<br>INT Pin 8 Assignment<br>** PCI Express relative i                                                            | (Auto)<br>(Auto)<br>(Auto)                                                        |              |
| Maximum Payload Size                                                                                                    | [4096]                                                                            |              |

Figure 3.7: PnP/PCI Configurations

## 3.2.8 PC Health Status

The PC Health Status option displays information such as CPU and motherboard temperatures, fan speeds, and core voltage.

| urrent CPU Tennerature |          | Menn Level > |
|------------------------|----------|--------------|
| urrent CPU FAN Speed   | 2518 RPM |              |
| urrent SYS FAN Speed   | Ø RPM    |              |
|                        |          |              |
|                        |          |              |
| ICC 3.3V               |          |              |
|                        |          |              |
|                        | 11.91 V  |              |
| -12 U                  | 11.86 V  |              |
|                        | 5.04 V   |              |
| JBAT(V)                | 3.32 V   |              |
| SUSB(U)                | 5.69 V   |              |
|                        |          |              |
|                        |          |              |
|                        |          |              |
|                        |          |              |

Figure 3.8: PC Health Status

## 3.2.9 Frequency/Voltage Control

By choosing the Frequency/Voltage Control option from the Initial Setup Screen menu, the screen below is displayed. This sample screen contains the manufacturer's default values for the AIMB-341.

| Phoenix - AwardBIOS CMOS Setup Utility<br>Frequency/Voltage Control |              |                 |              |                    |        |  |
|---------------------------------------------------------------------|--------------|-----------------|--------------|--------------------|--------|--|
| Auto Detect PCI Clk<br>Spread Spectrum                              | tect PCI Clk | [Enabled]       |              | Iten Help          |        |  |
|                                                                     | [Enabled]    |                 | Menu Level 🕨 |                    |        |  |
|                                                                     |              |                 |              |                    |        |  |
|                                                                     |              |                 |              |                    |        |  |
|                                                                     |              |                 |              |                    |        |  |
|                                                                     |              |                 |              |                    |        |  |
|                                                                     |              |                 |              |                    |        |  |
|                                                                     |              |                 |              |                    |        |  |
|                                                                     |              |                 |              |                    |        |  |
|                                                                     |              |                 |              |                    |        |  |
| ↑↓++:Move                                                           | Enter:Select | +/-/PU/PD:Value | F10:Save     | ESC:Exit F1:Genera | l Help |  |

Figure 3.9: Frequency/Voltage Control

**Caution** Incorrect settings in Frequency/Voltage Control may damage the system CPU, video adapter, or other hardware.

## 3.2.10 Load Optimized Defaults

Load Optimized Defaults loads the default system values directly from ROM. If the stored record created by the Setup program should ever become corrupted (and therefore unusable), these defaults will load automatically when you turn the AIMB-341 Series system on.

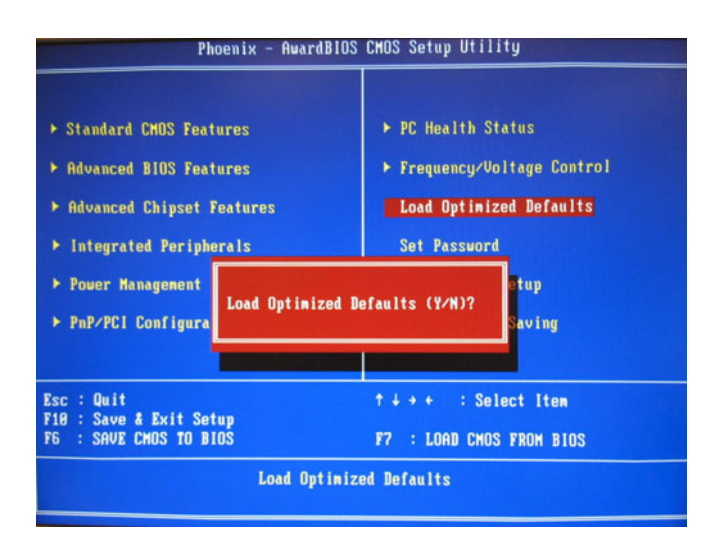

Figure 3.10: Load BIOS defaults screen

#### 3.2.11 Set Password

Note To enable this feature, you should first go to the Advanced BIOS Features menu, choose the Security Option, and select either Setup or System, depending on which aspect you want password protected. Setup requires a password only to enter Setup. System requires the password either to enter Setup or to boot the system. A password may be at most 8 characters long.

#### To Establish a Password

- 1. Choose the Set Password option from the CMOS Setup Utility main menu and press <Enter>.
- 2. When you see "Enter Password," enter the desired password and press <Enter>.
- 3. At the "Confirm Password" prompt, retype the desired password, then press <Enter>.
- 4. Select Save to CMOS and EXIT, type <Y>, then <Enter>.

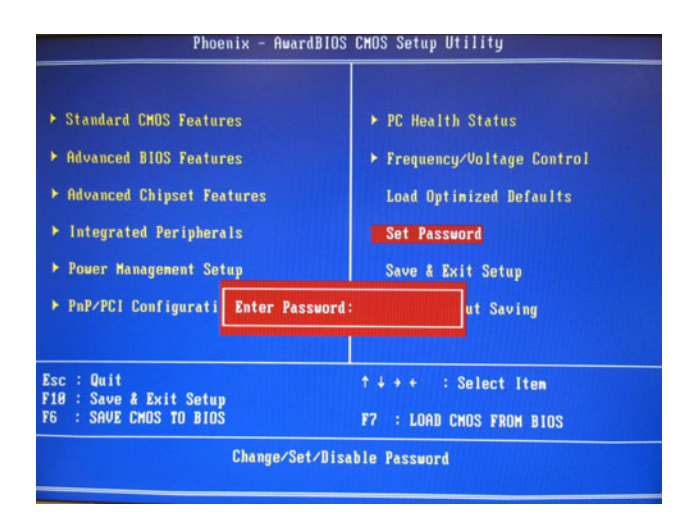

Figure 3.11: Set password

#### To Change a Password

- 1. Choose the Set Password option from the CMOS Setup Utility main menu and press <Enter>.
- 2. When you see "Enter Password," enter the existing password and press <Enter>.
- 3. You will see "Confirm Password." Type it again, and press <Enter>.
- 4. Select Set Password again, and at the "Enter Password" prompt, enter the new password and press <Enter>.

- 5. At the "Confirm Password" prompt, retype the new password, and press <Enter>.
- 6. Select Save to CMOS and EXIT, type <Y>, then <Enter>.

#### **To Disable Password**

- 1. Choose the Set Password option from the CMOS Setup Utility main menu and press <Enter>.
- 2. When you see "Enter Password," enter the existing password and press <Enter>.
- 3. You will see "Confirm Password." Type it again, and press <Enter>.
- 4. Select Set Password again, and at the "Enter Password" prompt, don't enter anything; just press <Enter>.
- 5. At the "Confirm Password" prompt, again don't type in anything; just press <Enter>.
- 6. Select Save to CMOS and EXIT, type <Y>, then <Enter>.

#### 3.2.12 Save & Exit Setup

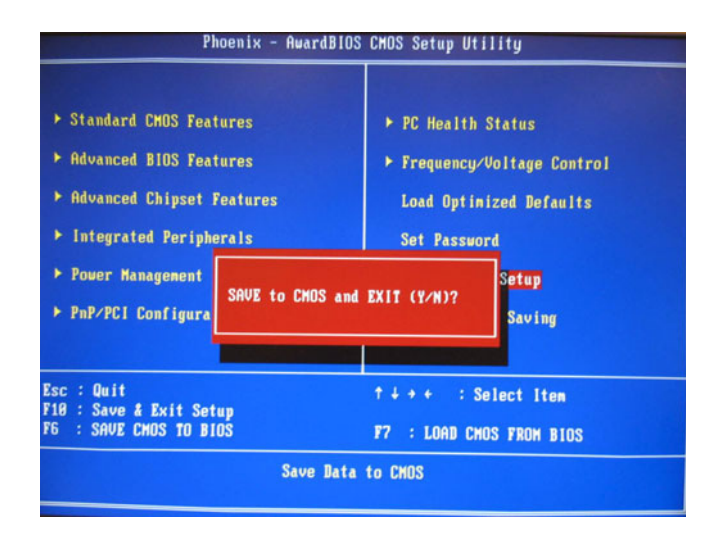

Figure 3.12: Save to CMOS and EXIT

If you select this option and press <Y> then <Enter>, the values entered in the setup utilities will be recorded in the chipset's CMOS memory. The microprocessor will check this every time you turn your system on and use the settings to configure the system. This record is required for the system to operate.

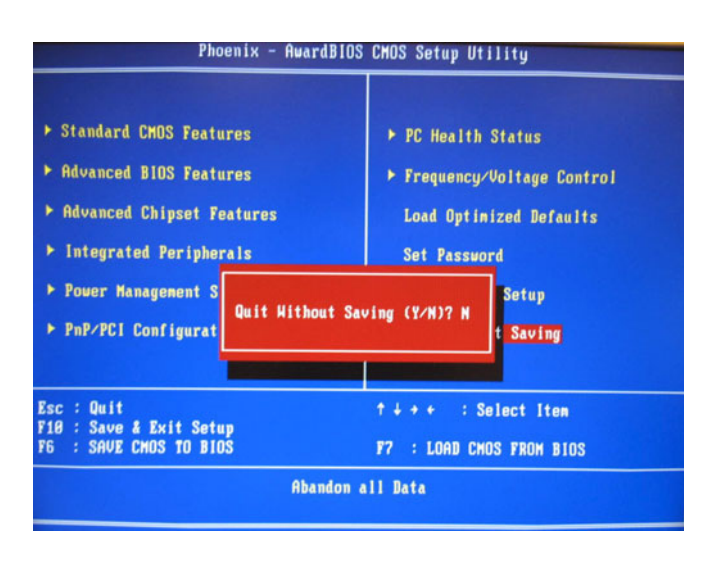

## 3.2.13 Exit Without Saving

Figure 3.13: Quit without saving

Selecting this option and pressing <Enter> lets you exit the Setup program without recording any new values or changing old ones.

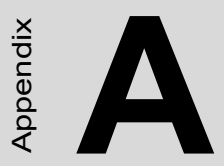

# Programming GPIO & Watchdog Timer

# Appendix A Programming GPIO & Watchdog Timer

## A.1 Supported GPIO Register

Bellow are detailed description of the GPIO addresses and programming sample.

#### A.1.1 GPIO Registers

#### CRF0 (GP10-GP17 I/O selection register. Default 0xFF)

When set to a '1', respective GPIO port is programmed as an input port. When set to a '0', respective GPIO port is programmed as an output port.

#### CRF1 (GP10-GP17 data register. Default 0x00)

If a port is programmed to be an output port, then its respective bit can be read/written.

If a port is programmed to be an input port, then its respective bit can only be read.

#### CRF2 (GP10-GP17 inversion register. Default 0x00)

When set to a '1', the incoming/outgoing port value is inverted.

When set to a '0', the incoming/outgoing port value is the same as in data register.

#### **Extended Function Index Registers (EFIRs)**

The EFIRs are write-only registers with port address 2Eh or 4Eh on PC/ AT systems.

#### **Extended Function Data Registers (EFDRs)**

the EFDRs are read/write registers with port address 2Fh or 4Fh on PC/ AT systems.

# A.1.2 GPIO Example program-1

```
/* Winbond 83627*/
#include <dos.h>
#include <conio h>
#include <stdio.h>
#define SuperIO A0
                         0x2E
#define SuperIO A1
                         0x2F
#define DIO A0
                         0x300
void main()
{
  unsigned Temp;
  unsigned ErrFlag;
  ErrFlag=0;
 clrscr();
 /*---Winbond W83627--*/
 outportb(SuperIO A0, 0x87); /* External Function (Two Successive
writes of 0x87)*/
outportb(SuperIO A0, 0x87); /* External Function (Two Successive
writes of 0x87)*/
/*--Global CR20--*/
outportb(SuperIO A0, 0x20);
Temp-inportb(SuperIO a1); /*Temp must be 0x52*/
/*--Global CR2A--*/
outportb(SuperIO A0,0x2A);
Temp=inportb(SuperIO A1);
Temp=Temp | 0xFC; /*set pin 121-128*/
outportb(SuperIO A1, Temp);
/*--Configure Logical Device 7 GPIO Port1--*/
outportb(SuperIO A0, 0x07);
outportb(SuperIO A1,0x07);/*GP15 GP16 gp17*/
/*--CR30--*/
```

```
outportb(SuperIO A0,0x30);
outportb(SuperIO A1.0x01): /*Enable GPIO Port*/
/*--CR60--*/ /*Select FDC I/O Base*/
Temp=DIO A0;
Temp>>=8; /* right shift 8 bit*/
outportb(SuperIO A0,0x60);
outportb(SuperIO A1,Temp);/*0x03*/
/*--CR61--*/ /*Select FDC I/O Base*/
Temp=DIO A0:
Temp&=0x0FF;
outportb(SuperIO A0, 0x61);
outportb(SuperIO A1, Temp);/*0x00*/
/*--CRF0--*//*Configure logical device 1, configuration register CRF0*/
outportb(SuperIO A0, 0xF0);
outportb(SuperIO A1, 0xFF);
gotoxy(6,6);
printf("!!AIMB-341 DIO Testing!!);
gotoxy(6,7);
printf("-->Set jumpers on CN23(1-2)and CN23(13-14)");
gotoxy(6,8);
printf("-->Press any key to start.");
while(!bioskey(1));
/*--CRF0--*/
outportb(SuperIO A0,0xF0);
outportb(SuperIO_A1,0x0F);/*set GP10-GP17 I/O=>"1" is input, "0"is
output=>(10101010)*/
/*--CRF1--*/
outportb(SuperIO A0,0XF1);
outportb(SuperIO A1,0x00);
/*--CRF1--*/
outportb(SuperIO A0,0xF1);
Temp=inportb(SuperIO A1);
```

```
AIMB-341 User Manual
```

```
Temp=Temp | 0x00;
/*printf ("Temp="%s,Temp);*/
if(Temp!=0x0B)
ErrFlag=1;
/*---Exit extended function mode--*/
outportb(SuperIO_A0,0xAA);
if(ErrFlag==0)
{ gotoxy(10,13);
    printf ("Testing is successful!");
}
else
{ gotoxy(10,13);
    printf("Testing is Failed!"); } }
```

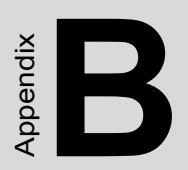

# **Pin Assignments**

# **Appendix B Pin Assignments**

# **B.1 CRT Connector (CN4)**

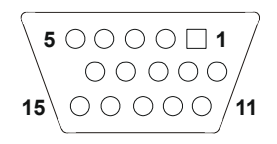

| Table B.1: CRT Connector (CN4) |        |                             |        |     |           |
|--------------------------------|--------|-----------------------------|--------|-----|-----------|
| Descrip                        | tion   | D-SUB HD CONN.15P 90D(Blue) |        |     | ie)       |
| Pin                            | Signal | Pin                         | Signal | Pin | Signal    |
| 1                              | RED    | 6                           | GND    | 11  | NC        |
| 2                              | GREEN  | 7                           | GND    | 12  | DDC DATA  |
| 3                              | BLUE   | 8                           | GND    | 13  | H-SYNC    |
| 4                              | NC     | 9                           | NC     | 14  | V-SYNC    |
| 5                              | GND    | 10                          | GND    | 15  | DDC CLOCK |

## **B.2 COM1 Connector (CN1)**

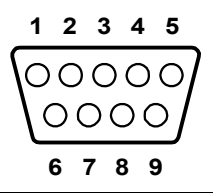

| Table B.2: COM1 Connector (CN1)       Page 10 |              |       |                              |  |  |  |
|-----------------------------------------------|--------------|-------|------------------------------|--|--|--|
| Description                                   |              | D-SUB | D-SUB CONN.9P 90D(M) (Green) |  |  |  |
| Pin                                           | Signal       | Pin   | Signal                       |  |  |  |
| 1                                             | DCD*         | 6     | DSR*                         |  |  |  |
| 2                                             | RX           | 7     | RTS*                         |  |  |  |
| 3                                             | ΤX           | 8     | CTS*                         |  |  |  |
| 4                                             | DTR*         | 9     | RI                           |  |  |  |
| 5                                             | GND          |       |                              |  |  |  |
| * LOW A                                       | * LOW ACTIVE |       |                              |  |  |  |

## B.3 LPT1 Connector(CN5)

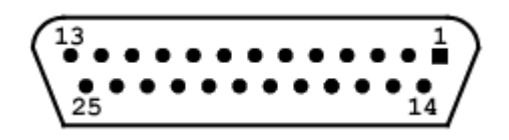

| Table B.3: Primary IDE connector (CN5) |             |     |                    |  |  |
|----------------------------------------|-------------|-----|--------------------|--|--|
| Desc                                   | Description |     | IB CONN.25P 90D(M) |  |  |
| Pin                                    | Signal      | Pin | Signal             |  |  |
| 1                                      | STROBE*     | 14  | ATUO FEED*         |  |  |
| 2                                      | PD0         | 15  | ERROR*             |  |  |
| 3                                      | PD1         | 16  | INT*               |  |  |
| 4                                      | PD2         | 17  | SELECT IN*         |  |  |
| 5                                      | PD3         | 18  | GND                |  |  |
| 6                                      | PD4         | 19  | GND                |  |  |
| 7                                      | PD5         | 20  | GND                |  |  |
| 8                                      | PD6         | 21  | GND                |  |  |
| 9                                      | PD7         | 22  | GND                |  |  |
| 10                                     | ACK*        | 23  | GND                |  |  |
| 11                                     | BUSY        | 24  | GND                |  |  |
| 12                                     | PE          | 25  | GND                |  |  |
| 13                                     | SELECT      |     |                    |  |  |
|                                        |             |     |                    |  |  |

\* LOW ACTIVE

# **B.4 Audio Connector (CN6)**

| Table B.4: Audio Connector (CN6) |              |      |                   |  |  |
|----------------------------------|--------------|------|-------------------|--|--|
| Description                      |              | Phon | e Jack 13P 90D(F) |  |  |
| Pin                              | Signal       | Pin  | Signal            |  |  |
| A1                               | GND          | A2   | LINE IN (R)       |  |  |
| A3                               | NC           | A4   | NC                |  |  |
| A5                               | LINE IN (L)  |      |                   |  |  |
| B1                               | GND          | B2   | LINE OUT (R)      |  |  |
| B3                               | NC           | B4   | NC                |  |  |
| B5                               | LINE OUT (L) | 12   | GND               |  |  |
| C1                               | GND          | C2   | MIN_IN2           |  |  |
| C3                               | NC           | C4   | NC                |  |  |
| C5                               | MIC_IN1      |      |                   |  |  |

### B.5 Keyboard + PS/2 Mouse Connector (CN8)

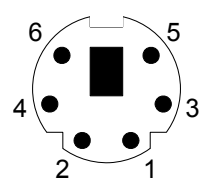

| Table B.5: Keyboard + PS/2 Mouse Connector (CN8)       PS/2 |          |                    |  |  |  |  |
|-------------------------------------------------------------|----------|--------------------|--|--|--|--|
| Desc                                                        | ription  | MINI DIN 6P 90D(F) |  |  |  |  |
| Pin                                                         | Signal   |                    |  |  |  |  |
| 1                                                           | KB DATA  |                    |  |  |  |  |
| 2                                                           | MS DATA  |                    |  |  |  |  |
| 3                                                           | GND      |                    |  |  |  |  |
| 4                                                           | +5V      |                    |  |  |  |  |
| 5                                                           | KB CLOCK |                    |  |  |  |  |
| 6                                                           | MS CLOCK |                    |  |  |  |  |

| Table B.6: LAN2 USB3/4 Connector (CN9) |               |                                |              |  |  |  |
|----------------------------------------|---------------|--------------------------------|--------------|--|--|--|
| Description                            |               | Phone Jack RJ45 + USB*2 90D(F) |              |  |  |  |
| Pin                                    | Signal        | Pin                            | Signal       |  |  |  |
| 1                                      | LAN_V25       | 2                              | LAN_MDI0+    |  |  |  |
| 3                                      | LAN_MDI0-     | 4                              | LAN_MDI1+    |  |  |  |
| 5                                      | LAN_MDI1-     | 6                              | LAN_MDI2+    |  |  |  |
| 7                                      | LAN_MDI2-     | 8                              | LAN_MDI3+    |  |  |  |
| 9                                      | LAN_MDI3-     | 10                             | GND          |  |  |  |
| 11                                     | LINK_LED#     | 12                             | ACT_LED#     |  |  |  |
| 13                                     | LINK1000_LED# | 14                             | LINK100_LED# |  |  |  |
| 15                                     | USB1_5V       | 16                             | USBD1-       |  |  |  |
| 17                                     | USBD1+        | 18                             | GND          |  |  |  |
| 19                                     | USB2_5V       | 20                             | USBD2-       |  |  |  |
| 21                                     | USBD2+        | 22                             | GND          |  |  |  |
| 23                                     | GND           | 24                             | GND          |  |  |  |
| 25                                     | GND           | 26                             | GND          |  |  |  |
| 27                                     | GND           | 28                             | GND          |  |  |  |
| 29                                     | GND           | 30                             | GND          |  |  |  |

# **B.6 LAN2 USB3/4 Connector (CN9)**

| Table B.7: LAN1 USB1/ 2 Connector (CN10) |               |                                |              |  |  |
|------------------------------------------|---------------|--------------------------------|--------------|--|--|
| Description                              |               | Phone Jack RJ45 + USB*2 90D(F) |              |  |  |
| Pin                                      | Signal        | Pin                            | Signal       |  |  |
| 1                                        | LAN_V25       | 2                              | LAN_MDI0+    |  |  |
| 3                                        | LAN_MDI0-     | 4                              | LAN_MDI1+    |  |  |
| 5                                        | LAN_MDI1-     | 6                              | LAN_MDI2+    |  |  |
| 7                                        | LAN_MDI2-     | 8                              | LAN_MDI3+    |  |  |
| 9                                        | LAN_MDI3-     | 10                             | GND          |  |  |
| 11                                       | LINK_LED#     | 12                             | ACT_LED#     |  |  |
| 13                                       | LINK1000_LED# | 14                             | LINK100_LED# |  |  |
| 15                                       | USB1_5V       | 16                             | USBD1-       |  |  |
| 17                                       | USBD1+        | 18                             | GND          |  |  |
| 19                                       | USB2_5V       | 20                             | USBD2-       |  |  |
| 21                                       | USBD2+        | 22                             | GND          |  |  |
| 23                                       | GND           | 24                             | GND          |  |  |
| 25                                       | GND           | 26                             | GND          |  |  |
| 27                                       | GND           | 28                             | GND          |  |  |
| 29                                       | GND           | 30                             | GND          |  |  |

# B.7 LAN1 USB1/2 Connector(CN10)

## **B.8 LVDS INVERTER Connector(CN21)**

| 5 | 4 | 3 | 2 | 1 |
|---|---|---|---|---|
| 0 | 0 | 0 | 0 |   |

| Table B.8: LVDS INVERTER Connector (CN21) |        |                         |  |
|-------------------------------------------|--------|-------------------------|--|
| Descript                                  | ion    | WAFER BOX 2.0mm 5P 180D |  |
| Pin                                       | Signal |                         |  |
| 1                                         | +12V   |                         |  |
| 2                                         | GND    |                         |  |
| 3                                         | BKLTEN |                         |  |
| 4                                         | VBR    |                         |  |
| 5                                         | +5V    |                         |  |

# B.9 CD-IN Connector (CN11)

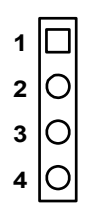

| Table B.9: CD-IN Connector (CN11) |        |                              |  |
|-----------------------------------|--------|------------------------------|--|
| Descri                            | ption  | WAFER BOX 2.54mm 4P 180DMALE |  |
| Pin                               | Signal |                              |  |
| 1                                 | CDIN-R |                              |  |
| 2                                 | GND    |                              |  |
| 3                                 | GND    |                              |  |
| 4                                 | CDIN-L |                              |  |

| Tabl | le B.10: LVDS  | Conne | ctor (CN23)  |             |
|------|----------------|-------|--------------|-------------|
| Desc | ription        | DF13  | 8-40DP-1.25V |             |
| Pin  | Signal         | Pin   | Signal       |             |
| 1    | VDDSAFE_<br>5V | 2     | VDDSAFE_5V   |             |
| 3    | GND            | 4     | GND          | <u>8</u>    |
| 5    | VDDSAFE_<br>3V | 6     | VDDSAFE_3V   |             |
| 7    | VCON           | 8     | GND          |             |
| 9    | PD0-B0         | 10    | PD1-B1       | - :   :  :  |
| 11   | PD2-B2         | 12    | PD3_B3       | C   0   4 − |
| 13   | PD4-B4         | 14    | PD5_B5       |             |
| 15   | PD6-B6         | 16    | PD7_B7       |             |
| 17   | PD8_G0         | 18    | PD9_G1       |             |
| 19   | PD10_G2        | 20    | PD11_G3      | _           |
| 21   | PD12_G4        | 22    | PD13_G5      |             |
| 23   | PD14_G6        | 24    | PD15_G7      |             |
| 25   | PD16_R0        | 26    | PD17_R1      | _           |
| 27   | PD18_R2        | 28    | PD19_R3      |             |
| 29   | PD20_R4        | 30    | PD21_R5      |             |
| 31   | PD22_R6        | 32    | PD23_R7      |             |
| 33   | GND            | 34    | GND          |             |
| 35   | SHFCLK         | 36    | FLM          |             |
| 37   | М              | 38    | LP           |             |
| 39   | EN BKL         | 40    | ENVEE        | _           |

# B.10 LVDS Connector (CN23)

# B.11 DVI Connector (VCN2)

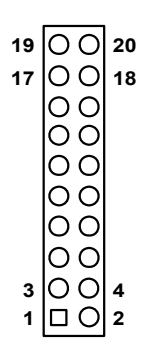

#### Table B.11: DVI Connector (VCN2)

| Description |          | DF13-20DP 1.25mm |           |
|-------------|----------|------------------|-----------|
| Pin         | Signal   | Pin              | Signal    |
| 1           | TMDS_C0# | 2                | VCC_DVI   |
| 3           | TMDS_C0  | 4                | TMDS_CK#  |
| 5           | GND      | 6                | TMDS_CK   |
| 7           | TMDS_C1# | 8                | GND       |
| 9           | TMDS_C1  | 10               | MDVI_CLK  |
| 11          | GND      | 12               | MDVI_DATA |
| 13          | TMDS_C2# | 14               | HP_DET    |
| 15          | TMDS_C2  | 16               | MI2C_DATA |
| 17          | PD8      | 18               | MI2C_CLK  |
| 19          | NC       | 20               | NC        |

| 9  | 7 | 5 | 3 | 1 |
|----|---|---|---|---|
| Ο  | 0 | Ο | Ο |   |
| 0  | 0 | 0 | 0 | 0 |
| 10 | 8 | 6 | 4 | 2 |

#### Table B.12: USN5/6/USB7/8 Connector (CN25,CN26)

| Description |         | Pin HEADER 5*2 180D 2.54mm |         |
|-------------|---------|----------------------------|---------|
| Pin         | Signal  | Pin                        | Signal  |
| 1           | USB VCC | 2                          | USB VCC |
| 3           | DATA1-  | 4                          | DATA2-  |
| 5           | DATA1+  | 6                          | DATA2+  |
| 7           | USB GND | 8                          | USB GND |
| 9           | USB GND | 10                         | USB GND |

## B.13 SIR Connector (CN29)

| 5 | 4 | 3 | 2 | 1 |
|---|---|---|---|---|
| Ο | 0 | 0 | 0 |   |

| Table  | Table B.13: SIR Connector (CN29) |                        |  |  |  |
|--------|----------------------------------|------------------------|--|--|--|
| Descri | ption                            | Wafer-Box 5-pin 2.54mm |  |  |  |
| Pin    | Signal                           |                        |  |  |  |
| 1      | +5V                              |                        |  |  |  |
| 2      | CIR RX                           |                        |  |  |  |
| 3      | IR RX                            |                        |  |  |  |
| 4      | GND                              |                        |  |  |  |
| 5      | IR TX                            |                        |  |  |  |

| B.14 | Compact Fl | ash Connect | tor (CN35) |
|------|------------|-------------|------------|
|------|------------|-------------|------------|

| Table B.14: Compact Flash Connector (CN35) |             |               |                       |  |
|--------------------------------------------|-------------|---------------|-----------------------|--|
| Descrip                                    | tion        | HEADER FOR CF | Type II 50-pin 90D(M) |  |
| Pin                                        | Signal      | Pin           | Signal                |  |
| 1                                          | GND         | 2             | IDE_SDD3              |  |
| 3                                          | IDE_SDD4    | 4             | IDE_SDD5              |  |
| 5                                          | IDE_SDD6    | 6             | IDE_SDD7              |  |
| 7                                          | IDE_SDCS1*  | 8             | GND                   |  |
| 9                                          | GND         | 10            | GND                   |  |
| 11                                         | GND         | 12            | GND                   |  |
| 13                                         | VCC         | 14            | GND                   |  |
| 15                                         | GND         | 16            | GND                   |  |
| 17                                         | GND         | 18            | IDE_SDA2              |  |
| 19                                         | IDE_SDA1    | 20            | IDE_SDA0              |  |
| 21                                         | IDE_SDD0    | 22            | IDE_SDD1              |  |
| 23                                         | IDE_SDD2    | 24            | NC                    |  |
| 25                                         | GND         | 26            | NC                    |  |
| 27                                         | IDE_SDD11   | 28            | IDE_SDD12             |  |
| 29                                         | IDE_SDD13   | 30            | IDE_SDD14             |  |
| 31                                         | IDE_SDD15   | 32            | IDE_SDCS3*            |  |
| 33                                         | NC          | 34            | IDE_SDIOR*            |  |
| 35                                         | IDE_SDIOW*  | 36            | WE*                   |  |
| 37                                         | IDE_IRQ15   | 38            | VCC                   |  |
| 39                                         | CSEL*       | 40            | NC                    |  |
| 41                                         | IDE_RST*    | 42            | IDE_SLORDY            |  |
| 43                                         | NC          | 44            | REG                   |  |
| 45                                         | IDE_SDACTIV | 'E* 46        | IDE_SATASET           |  |
| 47                                         | IDE_SDD8    | 48            | IDE_SDD9              |  |
| 49                                         | IDE_SDD10   | 50            | GND                   |  |

\*: LOW ACTIVE

| 39 37                                        | 3 | 1 |
|----------------------------------------------|---|---|
| 000000000000000000000000000000000000000      | 0 |   |
| <u>0000000000000000000000000000000000000</u> | 0 | 0 |
| 40 38                                        | 4 | 2 |

 Table B.15: Primary IDE Connector (CN32)

| Descript | tion Box-Heade | r 40-Pin 2. | .54mm (Blue) |
|----------|----------------|-------------|--------------|
| Pin      | Signal         | Pin         | Signal       |
| 1        | IDE-RST*       | 2           | GND          |
| 3        | IDE_PDD7       | 4           | IDE_PDD8     |
| 5        | IDE_PDD6       | 6           | IDE_PDD9     |
| 7        | IDE_PDD5       | 8           | IDE_PDD10    |
| 9        | IDE_PDD4       | 10          | IDE_PDD11    |
| 11       | IDE_PDD3       | 12          | IDE_PDD12    |
| 13       | IDE_PDD2       | 14          | IDE_PDD13    |
| 15       | IDE_PDD1       | 16          | IDE_PDD14    |
| 17       | IDE_PDD0       | 18          | IDE_PDD15    |
| 19       | GND            | 20          | NC           |
| 21       | IDE_PDDREQ     | 22          | GND          |
| 23       | IDE_PDIOW*     | 24          | GND          |
| 25       | IDE_PDIOR*     | 26          | GND          |
| 27       | IDE_PIORDY     | 28          | IDE_PCSEL    |
| 29       | IDE_PDDACK*    | 30          | GND          |
| 31       | IDE_IRQ14      | 32          | NC           |
| 33       | IDE_PAD1       | 34          | IDE_PATADET  |
| 35       | IDE_PAD0       | 36          | IDE_PAD2     |
| 37       | IDE_PDCS1*     | 38          | IDE_PDCS3*   |
| 39       | IDE_PDACTIVE*  | 40          | GND          |

\* LOW ACTIVE

# B.16 SM BUS Connector (CN27)

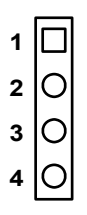

| Table B.16: SM BUS Connector (CN27) |                       |  |  |
|-------------------------------------|-----------------------|--|--|
| Description                         | Wafer-Box 4-Pin 2.0mm |  |  |
| Pin                                 | Signal                |  |  |
| 1                                   | GND                   |  |  |
| 2                                   | SMB DAT               |  |  |
| 3                                   | SMB CLK               |  |  |
| 4                                   | 5V/+3.3V              |  |  |

# B.17 FDD Connector (CN33)

| 33 31                                   | 3 | 1 |
|-----------------------------------------|---|---|
| 000000000000000000000000000000000000000 | 0 |   |
| 000000000000000000000000000000000000000 | Ο | 0 |
| 34 32                                   | 4 | 2 |

#### Table B.17: FDD Connector (CN33)

| Description |        | Box-Header 34-F | 9in 2.54m | ım      |
|-------------|--------|-----------------|-----------|---------|
| Pin         | Signal |                 | Pin       | Signal  |
| 1           | GND    |                 | 2         | DRVDENA |
| 3           | GND    |                 | 4         | NC      |
| 5           | GND    |                 | 6         | NC      |
| 7           | GND    |                 | 8         | INDEX   |
| 9           | GND    |                 | 10        | MTR A*  |
| 11          | GND    |                 | 12        | DS B*   |
| 13          | GND    |                 | 14        | DS A*   |
| 15          | GND    |                 | 16        | MTR B*  |
| 17          | GND    |                 | 18        | DIR     |
| 19          | GND    |                 | 20        | STEP*   |
| 21          | GND    |                 | 22        | WDATA*  |
| 23          | GND    |                 | 24        | WGATE*  |
| 25          | GND    |                 | 26        | TRAK0*  |
| 27          | GND    |                 | 28        | WR*     |
| 29          | GND    |                 | 30        | RDATA*  |
| 31          | GND    |                 | 32        | HDSEL*  |
| 33          | GND    |                 | 34        | DSKCHG* |

\* LOW ACTIVE

# B.18 COM2 Connector (CN28)

| 14 | 00  | 13 |
|----|-----|----|
| 12 | 00  | 11 |
| 10 | 00  | 9  |
| 8  | 00  | 7  |
| 6  | 00  | 5  |
| 4  | 00  | 3  |
| 2  | 0 🗆 | 1  |

#### Table B.18: COM2 Connector (CN28)

| Description |        | Box-Header 14-Pin 2.0mm |         |
|-------------|--------|-------------------------|---------|
| Pin         | Signal | Pin                     | Signal  |
| 1           | NDCD*  | 2                       | DSR*    |
| 3           | RX     | 4                       | RTS*    |
| 5           | ТΧ     | 6                       | CTS*    |
| 7           | DTR*   | 8                       | RI      |
| 9           | GND    | 10                      | GND     |
| 11          | TXD485 | D 12                    | TXD485N |
| 13          | RXD485 | P 14                    | RXD485N |

\*: LOW ACTIVE

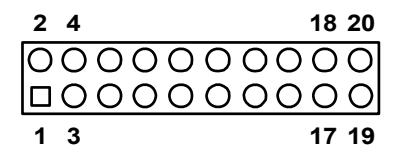

| Table B.19: COM3~6 Connector (CN16)       Connector (CN16) |        |     |                     |  |
|------------------------------------------------------------|--------|-----|---------------------|--|
| Description Box                                            |        |     | leader 20-Pin 2.0mm |  |
| Pin                                                        | Signal | Pin | Signal              |  |
| 1                                                          | DCD3*  | 2   | DSR3*               |  |
| 3                                                          | RX3    | 4   | RTS3*               |  |
| 5                                                          | TX3    | 6   | CTS3*               |  |
| 7                                                          | DTR3*  | 8   | RI_3                |  |
| 9                                                          | GND    | 10  | GND                 |  |
| 11                                                         | DCD4*  | 12  | DSR4*               |  |
| 13                                                         | RX4    | 14  | RTS4                |  |
| 15                                                         | TX4    | 16  | CTS4*               |  |
| 17                                                         | DTR4*  | 18  | RI_4                |  |
| 19                                                         | GND    | 20  | GND                 |  |

\*: LOW ACTIVE

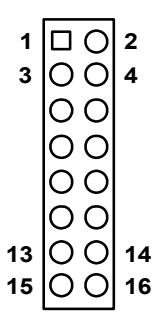

#### Table B.20: Digital IO Connector (CN30)

| Description |          | Pin-Header 16-Pin 2.54mm |         |
|-------------|----------|--------------------------|---------|
| Pin         | Signal   | Pin                      | Signal  |
| 1           | DIO-IN0  | 2                        | 5V      |
| 3           | DIO_IN1  | 4                        | DIOOUTO |
| 5           | DIO_IN2  | 6                        | GND     |
| 7           | DIO_IN3  | 8                        | DIOOUT1 |
| 9           | GND      | 10                       | 12V     |
| 11          | NC       | 12                       | NC      |
| 13          | DIO_OUT3 | 14                       | GND     |
| 15          | DIO_OUT4 | 16                       | 12V     |

\* LOW ACTIVE

#### **B.21 Front Panel Connector(CN31)**

| 39 37                                   | 3 | 1 |
|-----------------------------------------|---|---|
| 000000000000000000000000000000000000000 | Ο |   |
| 000000000000000000000000000000000000000 | 0 | 0 |
| 40 38                                   | 4 | 2 |

| Table B.21: Front Panel Connector(CN31) |                          |     |        |  |
|-----------------------------------------|--------------------------|-----|--------|--|
| Description                             | Pin-Header 14-Pin 2.54mm |     |        |  |
| Pin                                     | Signal                   | Pin | Signal |  |
|                                         |                          |     |        |  |

| 3  | VCC<br>(POWER_LED)   | 4  | GND          |
|----|----------------------|----|--------------|
| 5  | SUSPEN_LED           | 6  | GND          |
| 7  | 3VSB(LAN_AC<br>KLED) | 8  | LAN1_ACKLED# |
| 9  | 3VSB(LAN_AC<br>KLED) | 10 | LAN2_ACTLED# |
| 11 | V5                   | 12 | PWRBTN#      |
| 13 | GND                  | 14 | RESET#       |
|    |                      |    |              |

\* LOW ACTIVE

# B.22 MINI PCI Connector(CN34)

| Table B.22: MINI PCI Connector(CN34) |               |             |            |  |
|--------------------------------------|---------------|-------------|------------|--|
| Description                          | HEADER for CF | Type II 50P | 90D(M)     |  |
| Pin                                  | Signal        | Pin         | Signal     |  |
| 1                                    | GND           | 2           | IDE_SDD3   |  |
| 3                                    | IDE_SDD4      | 4           | IDE_SDD5   |  |
| 5                                    | IDE_SDD6      | 6           | IDE_SDD7   |  |
| 7                                    | IDE_SDCS1*    | 8           | GND        |  |
| 9                                    | GND           | 10          | GND        |  |
| 11                                   | GND           | 12          | GND        |  |
| 13                                   | VCC           | 14          | GND        |  |
| 15                                   | GND           | 16          | GND        |  |
| 17                                   | GND           | 18          | IDE_SDA2   |  |
| 19                                   | IDE_SDA1      | 20          | IDE_SDA0   |  |
| 21                                   | IDE SDD0      | 22          | IDE SDD1   |  |
| 23                                   | IDE SDD2      | 24          | NC         |  |
| 25                                   | GND           | 26          | NC         |  |
| 27                                   | IDE_SDD11     | 28          | IDE_SDD12  |  |
| 29                                   | IDE_SDD13     | 30          | IDE_SDD14  |  |
| 31                                   | IDE_SDD15     | 32          | IDE_SDCS3* |  |
| 33                                   | NC            | 34          | IDE_SDIOR* |  |
| 35                                   | IDE_SDIOW*    | 36          | WE*        |  |
| 37                                   | IDE_IRQ15     | 38          | VCC        |  |
| 39                                   | CSEL*         | 40          | NC         |  |
| 41                                   | IDE_RST*      | 42          | IDE_SIORDY |  |
| 43 | NC            | 44 | REG*        |
|----|---------------|----|-------------|
| 45 | IDE_SDACTIVE* | 46 | IDE_SATASET |
| 47 | IDE_SDD8      | 48 | IDE_SDD9    |
| 49 | IDE_SDD10     | 50 | GND         |

### B.23 SATA Connector (SATA1, 2, 3, 4)

| Table B.23: SATA Connector (SATA1, 2, 3, 4) |          |     |          |  |
|---------------------------------------------|----------|-----|----------|--|
| Description DIP 7P 180D(M) 1.27mm           |          |     |          |  |
| Pin                                         | Signal   | Pin | Signal   |  |
| 1                                           | GND      | 5   | SATA_RXN |  |
| 2                                           | SATA_TXP | 6   | SATA_RXP |  |
| 3                                           | SATA_TXN | 7   | GND      |  |
| 4                                           | GND      | 8   | NC       |  |

#### **B.24 ATX Power Connector (ATX2)**

| 11 |    | 1  |
|----|----|----|
| 12 | 00 | 2  |
| 13 | 00 | 3  |
| 14 | 00 | 4  |
| 15 | 00 | 5  |
| 16 | 00 | 6  |
| 17 | 00 | 7  |
| 18 | 00 | 8  |
| 19 | 00 | 9  |
| 20 | 00 | 10 |
|    |    |    |

| Table B.24: ATX Power Connector (ATX2) |        |       |                |  |
|----------------------------------------|--------|-------|----------------|--|
| Description                            |        | Wafer | ATX PWR 20-Pin |  |
| Pin                                    | Signal | Pin   | Signal         |  |
| 1                                      | 3.3V   | 11    | 3.3V           |  |
| 2                                      | 3.3V   | 12    | -12V           |  |
| 3                                      | GND    | 13    | GND            |  |
| 4                                      | +5V    | 14    | PSON*          |  |
| 5                                      | GND    | 15    | GND            |  |

| Table B.24: ATX Power Connector (ATX2) |        |            |                |  |
|----------------------------------------|--------|------------|----------------|--|
| Description                            |        | Wafer      | ATX PWR 20-Pin |  |
| Pin                                    | Signal | Pin Signal |                |  |
| 6                                      | +5V    | 16         | GND            |  |
| 7                                      | GND    | 17         | GND            |  |
| 8                                      | PWROK  | 18         | -5V            |  |
| 9                                      | 5VSB   | 19         | +5V            |  |
| 10                                     | +12V   | 20         | +5V            |  |

\* LOW ACTIVE

| 1 | 3 |    |   |    |   |    |   |   |   |   |   |   |   |   | 37 | 39 |
|---|---|----|---|----|---|----|---|---|---|---|---|---|---|---|----|----|
|   | 0 | 00 | 0 | OC | 0 | 00 | 0 | 0 | 0 | 0 | 0 | 0 | 0 | 0 | 0  | Ο  |
| 0 | 0 | 00 | Ο | ОС | 0 | 00 | Ο | 0 | 0 | Ο | 0 | Ο | 0 | 0 | 0  | O  |
| 2 | 4 |    |   |    |   |    |   |   |   |   |   |   |   |   | 38 | 40 |

#### Table B.25: LVDS Connector (CN23)

| Description |              | DF 13- | 40P           |
|-------------|--------------|--------|---------------|
| Pin         | Signal       | Pin    | Signal        |
| 1           | VDDSAFE      | 2      | VDDSAFE       |
| 3           | GND          | 4      | GND           |
| 5           | VDDSAFE      | 6      | VDDSAFE       |
| 7           | LVDS0_N0     | 8      | LVDS1_N0      |
| 9           | LVDS0-P0     | 10     | LVDS1_P0      |
| 11          | GND          | 12     | GND           |
| 13          | LVDS0_N1     | 14     | LVDS1_N1      |
| 15          | LVDS0_P1     | 16     | LVDS_P1       |
| 17          | GND          | 18     | GND           |
| 19          | LVDS0_N2     | 20     | LVDS1_N2      |
| 21          | LVDS0_P2     | 22     | LVDS_P2       |
| 23          | GND          | 24     | GND           |
| 25          | LVDS0_CLKN   | 26     | LVDS1_CLKN    |
| 27          | LVDS0_CLKP   | 28     | LVDS1_CLKP    |
| 29          | GND          | 30     | GND           |
| 31          | LVDS_DDCPCLK | 32     | LVDS_DDCPDATA |
| 33          | GND          | 34     | GND           |
| 35          | LVDS0_N3     | 36     | LVDS1_N3      |
| 37          | LVDS0_P3     | 38     | LVDS1_P3      |
| 39          | NC           | 40     | LVDS_VCON     |

### B.26 CPU/SYSTEM FAN Connector (FAN1/FAN2)

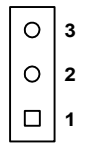

| Table B.26: CPU/SYSTEM FAN Control Connector (FAN1/FAN2) |                 |  |  |  |
|----------------------------------------------------------|-----------------|--|--|--|
| Pin                                                      | Signal          |  |  |  |
| 1                                                        | FAN_PWM CONTROL |  |  |  |
| 2                                                        | +12V            |  |  |  |
| 3                                                        | FAN DETECT      |  |  |  |

## **B.27 PCI Slot Connectors (PCI1 and PCI2)**

| Table B.27: PO | CI Slot Connectors ( | PCI1 and PC | CI2)                 |
|----------------|----------------------|-------------|----------------------|
| Pin            | Signal               | Pin         | Signal               |
| A1             | GND (TRST#)          | B1          | -12V                 |
| A2             | +12V                 | B2          | GND (TCK)            |
| A3             | VCC5V (TMS)          | B3          | GND                  |
| A4             | VCC5V (TDI)          | B4          | NC (TDO)             |
| A5             | VCC5V                | B5          | VCC5V                |
| A6             | INTF#                | B6          | VCC5V                |
| A7             | INTH#                | B7          | INTG#                |
| A8             | VCC5V                | B8          | INTE#                |
| A9             | GNT#1 (REV)          | B9          | PCICLK1<br>(PRSNT#1) |
| A10            | VCC5V                | B10         | PREQ#1 (REV)         |
| A11            | GNT#2 (REV)          | B11         | PCICLK2<br>(PRSNT#2) |
| A12            | GND                  | B12         | GND                  |
| A13            | GND                  | B13         | GND                  |
| A14            | 3VSB                 | B14         | PREQ#2 (REV)         |
| A15            | RST#                 | B15         | GND                  |
| A16            | VCC5V                | B16         | PCICLK               |
| A17            | GNT#0                | B17         | GND                  |
| A18            | GND                  | B18         | REQ#0                |
| A19            | PCI_PME#             | B19         | VCC5V                |
| A20            | AD30                 | B20         | AD31                 |
| A21            | VCC3                 | B21         | AD31                 |
| A22            | AD28                 | B22         | GND                  |
| A23            | AD26                 | B23         | AD27                 |
| A24            | GND                  | B24         | AD25                 |
| A25            | AD28                 | B25         | VCC3V                |
| A26            | IDSEL                | B26         | C/BE#3               |
| A27            | VCC3V                | B27         | AD23                 |
| A28            | AD22                 | B28         | GND                  |
| A29            | AD20                 | B29         | AD21                 |
| A30            | GND                  | B30         | AD19                 |
| A31            | AD18                 | B31         | VCC3V                |
| A32            | AD16                 | B32         | AD17                 |

| Table B.27: PCI Slot Connectors (PCI1 and PCI2) PCI2 |             |     |           |   |  |
|------------------------------------------------------|-------------|-----|-----------|---|--|
| Pin                                                  | Signal      | Pin | Signal    |   |  |
| A1                                                   | GND (TRST#) | B1  | -12V      |   |  |
| A2                                                   | +12V        | B2  | GND (TCK) | - |  |
| A3                                                   | VCC5V (TMS) | B3  | GND       |   |  |
| A33                                                  | VCC3V       | B33 | C/BE#2    |   |  |
| A34                                                  | FRAME#      | B34 | GND       |   |  |
| A35                                                  | GND         | B35 | IRDY#     |   |  |
| A36                                                  | TRDY#       | B36 | VCC3V     |   |  |
| A37                                                  | GND         | B37 | DEVSEL#   |   |  |
| A38                                                  | STOP#       | B38 | GND       |   |  |
| A39                                                  | VCC3V       | B39 | LOCK#     |   |  |
| A40                                                  | SMBCLK      | B40 | PERR#     |   |  |
| A41                                                  | SMBDAT      | B41 | VCC3V     |   |  |
| A42                                                  | GND         | B42 | SERR#     |   |  |
| A43                                                  | PAR         | B43 | VCC3V     |   |  |
| A44                                                  | AD15        | B44 | C/BE#1    |   |  |
| A45                                                  | VCC3V       | B45 | AD14      |   |  |
| A46                                                  | AD13        | B46 | GND       |   |  |
| A47                                                  | AD11        | B47 | AD12      |   |  |
| A48                                                  | GND         | B48 | AD10      |   |  |
| A49                                                  | AD9         | B49 | GND       |   |  |
| A50                                                  | NC          | B50 | NC        |   |  |
| A51                                                  | NC          | B51 | NC        |   |  |
| A52                                                  | C/BE#0      | B52 | AD8       |   |  |
| A53                                                  | VCC3V       | B53 | AD7       |   |  |
| A54                                                  | AD6         | B54 | VCC3V     |   |  |
| A55                                                  | AD4         | B55 | AD5       |   |  |
| A56                                                  | GND         | B56 | AD3       |   |  |
| A57                                                  | AD2         | B57 | GND       |   |  |
| A58                                                  | AD0         | B58 | AD1       |   |  |
| A59                                                  | VCC5V       | B59 | VCC5V     |   |  |
| A60                                                  | REQ64#      | B60 | ACK64#    |   |  |
| A61                                                  | VCC5V       | B61 | VCC5V     |   |  |
| A62                                                  | VCC5V       | B62 | VCC5V     |   |  |

| Table B.28: PCI-E X1 SLOT Connector (PCIE1X1) |         |     |          |  |  |
|-----------------------------------------------|---------|-----|----------|--|--|
| Pin                                           | Signal  | Pin | Signal   |  |  |
| A1                                            | PRSNT1* | B1  | +12V     |  |  |
| A2                                            | +12V    | B2  | +12V     |  |  |
| A3                                            | +12V    | B3  | RSVD     |  |  |
| A4                                            | GND     | B4  | GND      |  |  |
| A5                                            | JTAG2   | B5  | SMB CLK  |  |  |
| A6                                            | JTAG3   | B6  | SMB DATA |  |  |
| A7                                            | JTAG4   | B7  | GND      |  |  |
| A8                                            | JTAG5   | B8  | +3.3V    |  |  |
| A9                                            | +3.3V   | B9  | JTAG1    |  |  |
| A10                                           | +3.3V   | B10 | +3.3VAUX |  |  |
| A11                                           | PWRGD   | B11 | WAKE*    |  |  |
| A12                                           | GND     | B12 | RSVD     |  |  |
| A13                                           | REFCLK+ | B13 | GND      |  |  |
| A14                                           | REFCLK- | B14 | HSOP0    |  |  |
| A15                                           | GND     | B15 | HSON0    |  |  |
| A16                                           | HSIP0   | B16 | GND      |  |  |
| A17                                           | HSIN0   | B17 | PRSNT2*  |  |  |
| A18                                           | GND     | B18 | GND      |  |  |

AIMB-341 User Manual

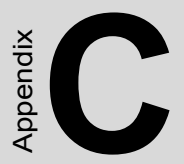

# System Assignments

# **Appendix C System Assignments**

#### C.1 System I/O Ports

| Table C.1: System I/O ports |                                               |  |
|-----------------------------|-----------------------------------------------|--|
| Addr. range (Hex)           | Device                                        |  |
| 00-0F                       | Master DMA controller                         |  |
| 20-21F                      | Master Interrupt controller                   |  |
| 40-5F                       | Timer/Counter                                 |  |
| 60-6F                       | Keyboard controller                           |  |
| (60h)                       | KBC Data                                      |  |
| (61h)                       | Misc Functions & Spkr Ctrl                    |  |
| (64h)                       | KBC Command/Status                            |  |
| 70-77                       | RTC/COMS/NMI-Disable                          |  |
| 78-7F                       | -available for system use-                    |  |
| 80                          | -reserved-(debug port)                        |  |
| 81-8F                       | DMA Page Registers                            |  |
| 90-91                       | -available for system use-                    |  |
| 92                          | System Control                                |  |
| 93-9F                       | -available for system use-                    |  |
| A0-A1H                      | Slave Interrupt Controller                    |  |
| C0-DF                       | Slave DMA Controller                          |  |
| E0-FF                       | -available for system use-                    |  |
| 100-1EF                     | -available for system use-                    |  |
| 170-178                     | Secondary IDE Control                         |  |
| 1F0-1F8                     | Primary IDE Control                           |  |
| 200-20F                     | Game Port                                     |  |
| 295-296                     | Hardware Monitor                              |  |
| 2E8-2EF                     | COM4                                          |  |
| 2F8-2FF                     | COM2                                          |  |
| 378-37F                     | Parallel Port (Standard & AFF)                |  |
| 3C0-3CF                     | EGA                                           |  |
| 3D0-3DF                     | VGA                                           |  |
| 3E8-3EF                     | COM3                                          |  |
| 3F0-3F1                     | Configuration Index/Data                      |  |
| 3F0-3F7                     | Floppy Controller                             |  |
| 3F8-3FF                     | COM1                                          |  |
| 778-77A                     | Parallel Port (ECP Extensions) (Port 378+400) |  |

| Table C.1: System I/O ports |                            |  |
|-----------------------------|----------------------------|--|
| Addr. range (Hex)           | Device                     |  |
| CF8-CFB                     | PCI Configuration Address  |  |
| CFC-CFF                     | PCI Configuration Data     |  |
| D00-FFFF                    | -available for system use- |  |

#### C.2 1st MB memory map

| Table C.2: 1st MB memory map       |  |  |  |
|------------------------------------|--|--|--|
| Device                             |  |  |  |
| System ROM                         |  |  |  |
| Unused (reserved for Ethernet ROM) |  |  |  |
| Expansion ROM (for VGA BIOS)       |  |  |  |
| CGA/EGA/VGA text                   |  |  |  |
| Unused                             |  |  |  |
| EGA/VGA graphics                   |  |  |  |
| Base memory                        |  |  |  |
|                                    |  |  |  |

\* If Ethernet boot ROM is disabled (Ethernet ROM occupies about 16 KB)

\* E0000 - EFFFF is reserved for BIOS POST

### C.3 DMA channel assignments

| Table C.3: DMA channel assignments |                              |  |
|------------------------------------|------------------------------|--|
| Channel                            | Function                     |  |
| 0                                  | Available                    |  |
| 1                                  | Available (audio)            |  |
| 2                                  | Floppy disk (8-bit transfer) |  |
| 3                                  | Available (parallel port)    |  |
| 4                                  | Cascade for DMA controller 1 |  |
| 5                                  | Available                    |  |
| 6                                  | Available                    |  |
| 7                                  | Available                    |  |

\* Parallel port ECP mode DMA select 1 or 3

## C.4 Interrupt assignments

| Table C.4: Interrupt assignments |                                       |  |
|----------------------------------|---------------------------------------|--|
| Interrupt#                       | Interrupt source                      |  |
| IRQ 0                            | Interval timer                        |  |
| IRQ 1                            | Keyboard                              |  |
| IRQ 2                            | Interrupt from controller 2 (cascade) |  |
| IRQ 3                            | COM2                                  |  |
| IRQ 4                            | COM1                                  |  |
| IRQ 5                            | COM4                                  |  |
| IRQ 6                            | FDD                                   |  |
| IRQ 7                            | LPT1                                  |  |
| IRQ 8                            | RTC                                   |  |
| IRQ 9                            | Reserved (audio)                      |  |
| IRQ 10                           | COM3                                  |  |
| IRQ 11                           | Reserved for watchdog timer           |  |
| IRQ 12                           | PS/2 mouse                            |  |
| IRQ 13                           | INT from co-processor                 |  |
| IRQ 14                           | Primary IDE                           |  |
| IRQ 15                           | Secondary IDE for CFC                 |  |